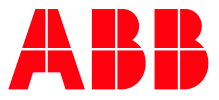

ABB MEASUREMENT & ANALYTICS | 2107011MNAA

# **XIO Interface application guide**

# Contents

| Contents 2                           |                             |           |                                                               |  |  |  |  |  |  |
|--------------------------------------|-----------------------------|-----------|---------------------------------------------------------------|--|--|--|--|--|--|
| List of tables                       |                             |           |                                                               |  |  |  |  |  |  |
| Ac                                   | Additional information      |           |                                                               |  |  |  |  |  |  |
| 1                                    | 1 XIO Interface application |           |                                                               |  |  |  |  |  |  |
|                                      | 1.1                         | Overview  | и4                                                            |  |  |  |  |  |  |
|                                      | 1.2                         | Principle | of operation4                                                 |  |  |  |  |  |  |
|                                      |                             | 1.2.1     | TCP/IP based connections (network layer)4                     |  |  |  |  |  |  |
|                                      |                             | 1.2.2     | XIO Interface – XIO Server communication (application layer)4 |  |  |  |  |  |  |
|                                      | 1.3                         | XIO Inte  | rface provisioning facilitated by Auto Discovery6             |  |  |  |  |  |  |
|                                      | 1.4                         | XIO Inte  | rface provisioning in multi-XIO scenarios7                    |  |  |  |  |  |  |
|                                      | 1.5                         | Supporte  | ed XIO applications7                                          |  |  |  |  |  |  |
|                                      |                             | 1.5.1     | Application display on navigation tree8                       |  |  |  |  |  |  |
|                                      | 1.6                         | Available | e application screens and configuration options8              |  |  |  |  |  |  |
|                                      |                             | 1.6.1     | Communications (XIO Interface running on the RMC)8            |  |  |  |  |  |  |
|                                      |                             | 1.6.2     | System (exported XIO app)8                                    |  |  |  |  |  |  |
|                                      |                             | 1.6.3     | Remote communication applications (exported XIO apps)8        |  |  |  |  |  |  |
| 2                                    | Start                       | up proce  | edures9                                                       |  |  |  |  |  |  |
|                                      | 2.1                         | Add the   | XIO Interface on Communication Setup tab9                     |  |  |  |  |  |  |
|                                      | 2.2                         | Enable S  | can13                                                         |  |  |  |  |  |  |
|                                      | 2.3                         | Verify ex | ported applications display in the navigation tree14          |  |  |  |  |  |  |
|                                      | 2.4                         | Configur  | e the XIO security code15                                     |  |  |  |  |  |  |
| 3                                    | Addi                        | tional co | nfiguration16                                                 |  |  |  |  |  |  |
|                                      | 3.1                         | Manual c  | communication setup and status verification16                 |  |  |  |  |  |  |
| 4                                    | Oper                        | ation     |                                                               |  |  |  |  |  |  |
|                                      | 4.1                         | Monitor o | overall communication with the XIO17                          |  |  |  |  |  |  |
| 5                                    | Trou                        | bleshoot  | ing17                                                         |  |  |  |  |  |  |
|                                      | 5.1                         | Connecti  | on indicator stays red or yellow18                            |  |  |  |  |  |  |
|                                      | 5.2                         | Missing > | KIO applications from the navigation tree18                   |  |  |  |  |  |  |
|                                      | 5.3                         | Commun    | ication Status for writes displays: Request Not Accepted      |  |  |  |  |  |  |
| 6                                    | Refe                        | rence Inf | formation                                                     |  |  |  |  |  |  |
|                                      | 6.1                         | XIO Inte  | rface application screens                                     |  |  |  |  |  |  |
|                                      |                             | 6.1.1     | XIO Interface Communications: Overview screen                 |  |  |  |  |  |  |
|                                      |                             | 6.1.2     | XIO Interface Communications: Setup                           |  |  |  |  |  |  |
|                                      |                             | 6.1.3     | XIO Interface Communications: Packet Log                      |  |  |  |  |  |  |
|                                      |                             | 6.1.4     | XIO Interface Communication: Statistics                       |  |  |  |  |  |  |
|                                      |                             | 6.1.5     | XIO Interface Communication: Write Stats                      |  |  |  |  |  |  |
|                                      | 6.2                         | Exported  | application screens: System application35                     |  |  |  |  |  |  |
|                                      |                             | 6.2.1     | XIO Interface System: Station Setup                           |  |  |  |  |  |  |
|                                      |                             | 6.2.2     | XIO Interface System: Applications                            |  |  |  |  |  |  |
|                                      |                             | 6.2.3     | XIO Interface System: Resources                               |  |  |  |  |  |  |
| 6.2.4 XIO Interface System: Registry |                             |           |                                                               |  |  |  |  |  |  |

# List of tables

| Table 0-1: Related documentation         Image: Control of the second second secon | 3  |
|----------------------------------------------------------------------------------------------------|----|
| Table 6-1: XIO Interface Overview screen parameter description                                                                                                    | 23 |
| Table 6-2: XIO Interface Communications – Setup screen parameter description                                                                                                    | 27 |
| Table 6-3: XIO Interface Communications – Statistics screen parameter description                                                                                                    | 31 |
| Table 6-4: XIO Interface Communications – Write Stats screen parameter description                                                                                                    | 34 |
| Table 6-5: Exported XIO System Application - Station Setup screen parameter description                                                                                                    | 36 |
| Table 6-6: Exported XIO System Application - Applications screen parameter description                                                                                                    | 38 |
| Table 6-7: Exported XIO System Application - Resources screen parameter description                                                                                                    | 39 |

# **Additional information**

Additional free publications are available for download at <u>www.abb.com/totalflow</u>.

| Table V 1. Related documentation                 |                 |  |  |  |  |  |
|--------------------------------------------------|-----------------|--|--|--|--|--|
| Documents                                        | Document number |  |  |  |  |  |
| XIO user manual                                  | <u>2106424</u>  |  |  |  |  |  |
| Ethernet-to-Serial Passthrough application guide | <u>2107010</u>  |  |  |  |  |  |
| Network communication guide                      | <u>2107013</u>  |  |  |  |  |  |
| RMC user manual                                  | 2105552         |  |  |  |  |  |
|                                                  |                 |  |  |  |  |  |

#### Table 0-1: Related documentation

# 1 XIO Interface application

This document describes the XIO Interface application and provides basic steps for initial application configuration and verification of communication between the XIO and the RMC-100. The document also provides detailed parameter and function description for the application screens in PCCU (version 7.68 or later).

The XIO Interface is an application designed to run on Totalflow remote controllers or flow computers that connect to XIOs for IO/COM expansion.

# 1.1 Overview

The XIO Interface application manages TCP/IP-based communication between a Totalflow remote controller and an XIO when both are connected through a network. This communication extends the I/O and serial port capacity of the remote controller. Applications running on the controller can control operation or obtain data from devices attached to the remote I/Os (on TFIO modules) or serial ports (on the XIO). The XIO Interface makes it possible for the RMC to manage communication with these devices as if they were directly connected to its own serial ports or TFIO bus.

Currently, the RMC-100 is the only Totalflow device supporting the XIO Interface.

When the RMC-XIO communication is successfully established and maintained, the RMC has full visibility of the exported applications running on the XIO.

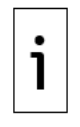

**IMPORTANT NOTE:** The XIO Interface application runs only on Totalflow products. It does not apply to third-party controllers. For connection to the XIO with a third-party controller, configure the XIO for Ethernet-to-Serial Passthrough or Modbus communication. See the Ethernet-to-Serial Passthrough application documentation for details.

# **1.2** Principle of operation

The XIO Interface application supports communication between a Totalflow remote controller and the XIO for automatic compatibility and to ensure a fully integrated solution from the start. It provides several layers of functionality. At the network layer, it supports standard TCP/IP connections. At the higher layers, it manages the flow of packets containing requests from the controller and responses from the XIO.

The application monitors not only connection status health, but also statistics for read and write requests. These requests are issued by the controller to obtain data or control devices connected to the XIO. The following sections provide additional details for the major aspects of the XIO Interface application.

# **1.2.1** TCP/IP based connections (network layer)

The XIO Interface supports standard link and network layer protocols to establish the RMC-XIO connections. The connections are TCP/IP based. Both the RMC and XIO must have valid IP configurations and be connected to the same network for connection to take place. Using TCP as the protocol allows multiple logical connections over the same physical connection, typically Ethernet.

# **1.2.2** XIO Interface – XIO Server communication (application layer)

The main aspects of the RMC-XIO communication are described in the following sections to provide background to understand the parameters displayed on the screens for monitoring and configuring. The sections below provide a high-level description only. Details on protocol or function implementation are beyond the scope of this document. Call technical support if you need additional information.

#### 1.2.2.1 Client-server based

The figure below depicts a high-level view of the main components of the RMC-XIO connection. The communication between the two devices is client-server based. The XIO Interface on the RMC (shown on the left), performs the client role and connects with two server applications on the XIO (shown on the right). The servers on the XIO are applications instantiated by default and specifically designed to receive and grant connection requests from the XIO Interface.

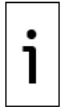

**IMPORTANT NOTE: T**he connections shown in the diagram are logical connections only. The physical connection is not shown. The RMC and XIO can be directly connected or connected through a field network switch.

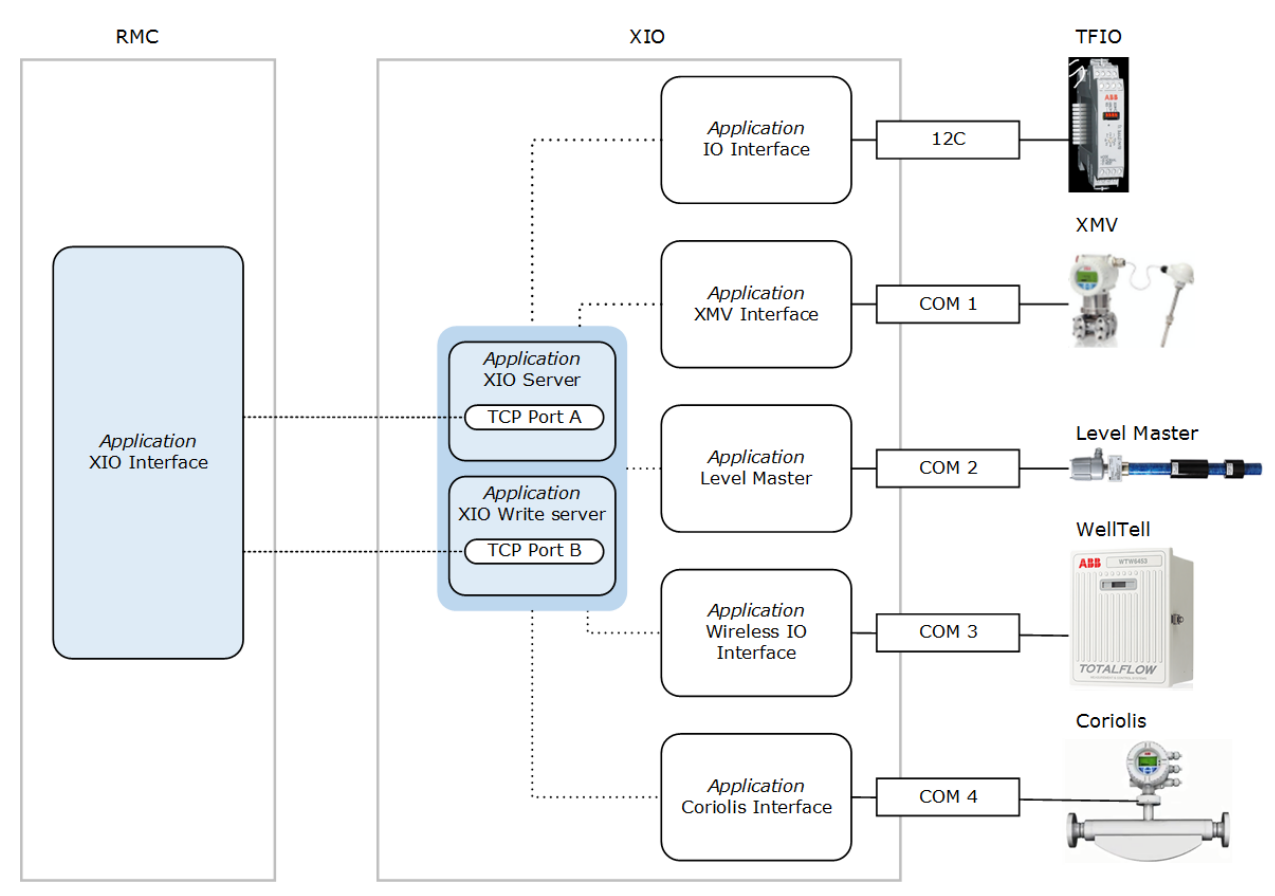

#### Figure 1-1: XIO Interface implementation

#### 1.2.2.2 Client and Server functions

Measurement and control applications on the RMC rely on the XIO interface application to make data from remote devices available or to relay control messages to operate devices remotely. The I/O and communication applications on the XIO handle the communication to the attached devices locally. XIO servers process communication from the RMC and pass it on to the respective I/O or communication applications.

The XIO Interface makes each of the remote I/O or communication applications visible from the RMC. PCCU displays these applications as part of the navigation tree as if they were local to the RMC. The XIO Interface displays only those applications that are exported (application export is user-configurable). The XIO supports the export of up to 16 applications including its System application.

**IMPORTANT NOTE:** Always refresh the RMC navigation tree to make sure the exported XIO applications display.

#### **1.2.2.3** Server TCP ports on the XIO

1

The XIO reserves specific TCP ports on which the servers listen for communication requests from the XIO Interface. Two default values are provided from the factory.

The XIO Interface directs requests for connection to either port, based on the type of request. It establishes two connections: one with the XIO Server (using the read TCP port) and the other with the XIO Write Server (using the write TCP port).

All XIO devices have the same default TCP ports assigned to the servers. You can leave the defaults or use other ports if the ports are not in use by other applications. Using default ports does not cause any conflict as connection requests specify both the unique IP address of the XIO and the TCP port. This unique-IP/TCP combination makes the connection request unique on the network.

#### 1.2.2.4 Reads and Writes

Once the TCP connections are established, the RMC can begin to perform reads or writes to obtain data or control the applications and devices on the XIO. RMC applications using the communication applications on the XIO perform their normal operation as programmed.

The reads flow on the connection established with the XIO (read) server. The writes flow on the connection established with the XIO Write server. The separation of the flow of these two types of requests allows the XIO Interface to monitor, track statistics, and report events for each type separately. The XIO Interface also monitors communication status for reads and writes separately.

Reads are requests sent by the RMC to obtain data from the remote applications/devices. For example, the RMC can request new measurement values captured by a multivariable managed by the XMV Interface on the XIO. Reads take place every 1 second.

Writes are requests sent by the RMC to configure or control remote application or device functions. For example, the RMC can send a write request to change the state of an output channel on an XIO TFIO module connected to a valve actuator. Writes take place depending on the driving applications and their programming. Write requests are issued as needed.

The read and write connections remain established while both devices remain successfully connected to the network, powered on, and there are no connection parameters changes. Once the RMC and XIO are configured and successfully connected, the XIO Interface does not need to establish a new connection each time the RMC reads from or writes to the XIO. Keeping connections on reduces RMC/XIO processing overhead making communication more efficient.

# **1.3 XIO Interface provisioning facilitated by Auto** Discovery

The Auto Discovery feature is a service running on each the RMC and XIO, that allows them to detect, advertise services, and respond to each other to facilitate the provisioning of the XIO Interface.

With Auto Discovery enabled, if both devices are connected through a network and have correct and unique IP configurations, the RMC automatically detects an XIO on that network. The XIO for example, advertises its XIO Server as a service. This service is detected by the RMC as a remote service on the network. The XIO Interface application can then target this detected XIO for connection request. Figure 1-2 shows an XIO detected from the RMC. The Remote Service list displays on the Add/Modify Communication devices and applications window. This window displays when adding an application from the RMC Communication Setup screen. When multiple XIOs are installed and connected to the same network as the RMC, the Remote Services field displays all detected XIOs. Note that the detected service is the XIO Server, which is the Read Server. The Write XIO server is not advertised separately even though the XIO Interface does establish a connection with the Write Server once initial communication is established.

| Add/Modify Communication devices and applications |                 |                                                                                                    |   |  |  |  |  |
|---------------------------------------------------|-----------------|----------------------------------------------------------------------------------------------------|---|--|--|--|--|
|                                                   | Application:    | XIO Interface                                                                                                    | 1 |  |  |  |  |
|                                                   | Port:           | Network ~                                                                                                    | ] |  |  |  |  |
|                                                   | Protocol:       | XIO Client ~                                                                                                    |   |  |  |  |  |
|                                                   | Remote Service: | None                                                                                                    |   |  |  |  |  |
|                                                   |                 | None<br>XIO Server (App# 3) [XIO_01] details about<br>the risks of using Totalhow or MODBUS protocols over network connections. | t |  |  |  |  |
|                                                   |                 |                                                                                                    |   |  |  |  |  |
|                                                   |                 | OK Cancel                                                                                                    |   |  |  |  |  |

When the RMC detects an XIO, it automatically determines its unique Station ID, IP configuration and XIO server TCP port information. These parameters are required to establish connection successfully.

In multi-XIO installations, the RMC detects multiple remote services. Each advertised XIO Server is detected as a remote service and is uniquely identified by the XIO Station ID. When selecting XIOs for the XIO Interface to connect with, make sure to verify the ID to select the correct XIO.

Auto discovery only works if each device on the network has a correct configuration. At first-time installation, remember to configure valid and unique IP parameters and unique XIO IDs.

# 1.4 XIO Interface provisioning in multi-XIO scenarios

Each XIO Interface instance on the RMC handles the communication with a single XIO. The RMC requires additional XIO Interface instances to connect to additional XIOs.

When configuring an RMC to communicate with multiple XIOs it is important to configure a unique name for each XIO Interface to be able to identify the XIO the instance is associated with. You can change the application's default description for one that provides easy identification for the XIO it connects with.

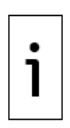

**IMPORTANT NOTE:** Changing the XIO ID or other configuration parameters (on the XIO) does not automatically update those same parameters on the XIO Interface. Changing the XIO ID, IP address or reserved TCP ports will terminate existing connections with the XIO servers. To restore connection with a reconfigured XIO, manually update the connection parameters on the XIO Interface.

# **1.5** Supported XIO applications

The XIO supports a total of 254 applications. Not all of these applications are exportable. The XIO can export up to 16 applications including the System application. Therefore, an XIO Interface on a remote controller can handle and display up to 16 applications.

The XIO can only export the following applications (multiple instances of the same COM application can be exported):

- System (only one instance automatically exported)
- I/O Interface (only one instance exported)
- XMV Interface
- Wireless I/O Interface
- Level Master
- Therms Master
- Coriolis Interface
- Liquid Coriolis Interface

Applications other than the ones listed above can run locally on the XIO, but the remote controller cannot manage or use them. Plan accordingly. If you require more applications, consider using the

XIO in Ethernet-to-Serial Passthrough mode. See Ethernet-to-Serial Passthrough documentation for details.

### **1.5.1** Application display on navigation tree

When updating an application export on the XIO, remember to refresh the navigation tree on the remote controller, then verify that the XIO Interface instance updates its display and the exported application displays.

# **1.6** Available application screens and configuration options

The XIO Interface application provides several options for communication setup and monitoring of the connection between the RMC and the XIO. The application also supports the management of applications running on the XIO by making all the remote application screens available on the RMC. Most of these applications are the communication applications used to handle the different types of external devices that can connect to the XIO: multivariable measurement transmitters, Coriolis flow meters, liquid level measurement devices, etc.

The following is the list of the XIO Interface screens and what you can do in each of them. For details, see the procedures sections or the screen-specific topic.

## **1.6.1** Communications (XIO Interface running on the RMC)

- Overview: Obtain quick visual view of RMC-XIO connection status. Monitor and reset main statistics related to read and write requests. See section <u>6.1.1 XIO Interface Communications:</u> <u>Overview screen</u>.
- Setup: Verify or configure the connection and authentication parameters required to establish and maintain the RMC communication with the XIO. Obtain additional details on poll and connection status. See section <u>6.1.2 XIO Interface Communications: Setup</u>.
- Packet Log: Troubleshoot communication flow on the XIO Interface-XIO Server connections.
   Packet log is for advanced personnel and may be required by ABB tech support for analysis.
   See section <u>6.1.3 XIO Interface Communications: Packet Log</u>.
- Statistics: Monitor several statistics, such as read or write counts that help determine the performance or health of the communication between the RMC and the XIO. Use the information displayed to help troubleshoot communication errors or failure. See section <u>6.1.4</u> <u>XIO Interface Communication: Statistics</u>.
- Writes Stats: Monitor statistics specific to write requests per application. Use information to perform application-specific troubleshooting if errors are suspected for an application. Statistics that are classified per application help isolate issues to that application. See section 6.1.5 XIO Interface Communication: Write Stats.

### **1.6.2** System (exported XIO app)

- Station Setup: View or update basic XIO station parameter configuration. See section <u>6.2.1</u>
   <u>XIO Interface System: Station Setup</u>.
- Applications: View the applications running on the XIO. See section <u>6.2.2 XIO Interface</u> <u>System: Applications</u>.
- Resources: Monitor XIO resource utilization such as CPU, memory usage. See section <u>0</u>
- <u>XIO Interface System</u>: Resources.
- Registry: View the XIO's embedded software components and versions. See section <u>6.2.4</u> XIO Interface System: Registry.

### **1.6.3** Remote communication applications (exported XIO apps)

Remote communication application screens display the exported applications currently activated on the XIO. The applications are not added on the RMC but run on the XIO:

- I/O Interface
- Wireless Remote I/O
- XMV Interface
- Therms Master
- Liquid Coriolis Interface
- Coriolis Interface
- Level Master

The XIO Interface detects these applications and makes them available on the RMC for configuring, monitoring, and troubleshooting communication with the devices connected to the XIO.

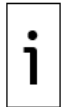

**IMPORTANT NOTE:** I/O System or communication application screen descriptions are not included in this document. They are documented separately, and existing help files are available when you click **Help** on those applications' screens.

# 2 Startup procedures

These procedures describe how to add and configure the XIO Interface application on the RMC to establish communication with an XIO for the first time. This communication requires that the XIO servers on the XIO are enabled. The XIO [Read] Server and XIO Write Server applications are configured and enabled from the factory. It is recommended to leave their configuration with default values.

Assumptions:

- The startup procedures in this section assume both the XIO and the RMC Ethernet interfaces are configured with valid IP parameters and that the XIO has a unique Station ID. The Station ID helps identify each specific XIO when multiple XIOs connect to the same network.
- Both devices are connected to the same network.
- Auto discovery is enabled on both devices (default).
- The XIO is fully configured and local communications or IO applications are configured and set for export. For XIO configuration details, see the XIO User Manual.

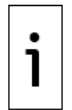

**IMPORTANT NOTE:** If XIOs have security enabled (security passcode configured), make sure to configure the same security passcode on the XIO Interface Setup. The XIO Interface cannot access a secured XIO without the code.

# 2.1 Add the XIO Interface on Communication Setup tab

The XIO Interface is not instantiated on the RMC by default. Add the application when planning to connect to XIOs.

This procedure uses the Communication Setup tab to add the application. This method is the preferred method to automate and minimize configuration. It benefits from the auto discovery feature which allows the RMC to automatically discover XIO devices (and servers) and their required connection parameters on the network.

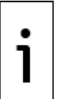

**IMPORTANT NOTE:** XIO Interfaces instances are assigned to the network port that connects the RMC to the same network as the XIOs. A network port can handle multiple logical (TCP) connections on the same physical interface.

To add the XIO Interface:

- 1. Launch another instance of PCCU to connect to the RMC.
- 2. Click Entry.
- 3. On the navigation tree, select **Communications**, then select the Services tab.
- 4. Verify that Auto Discovery Service is enabled.
- 5. Select the **Communications Setup** tab.
- 6. Click **Add New Device/Application**. The Add/Modify Communications devices and applications window displays.
- 7. Configure the following:
  - a. Select **XIO Interface** from the Application drop-down list.
  - b. Select **Network** from the Port drop-down list.
  - c. Leave the **XIO Client** (default) on the Protocol drop-down list.
  - d. Click the **Remote Service** drop-down list (<u>Figure 2-1</u>). The list of detected XIOs in the field network displays: The XIO Server application displays with each associated XIO ID. In the example, a single XIO is identified as XIO Server [XIO\_01]. Identify the correct XIO when multiple XIOs display.

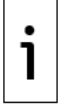

**IMPORTANT NOTE:** Identify the correct XIO when multiple XIOs display. The App# assigned to the XIO Server application on the XIO also displays. It helps identify the specific instance when the application names are the same. In the example shown the App# is 3 which is the slot number the XIO Server is instantiated at.

e. Locate and select the XIO on the list. The selected XIO displays in the Remote Service field. **Figure 2-1: Add the XIO Interface application and assign to detected XIO** 

| Add/Modify Communication devices and applications x |                                                                                                    |  |  |  |  |  |
|-----------------------------------------------------|----------------------------------------------------------------------------------------------------|--|--|--|--|--|
|                                                     |                                                                                                    |  |  |  |  |  |
| Application:                                        | XIO Interface V                                                                                                    |  |  |  |  |  |
| Port:                                               | Network                                                                                                    |  |  |  |  |  |
| Protocol:                                           | XIO Client V                                                                                                    |  |  |  |  |  |
| Remote Service:                                     | None V Rescan                                                                                                    |  |  |  |  |  |
| $\rightarrow$                                       | None<br>XIO Server (App# 3) [XIO_01] details about<br>the risks of using Totalflow or MODBUS protocols over network connections. |  |  |  |  |  |
|                                                     |                                                                                                    |  |  |  |  |  |
| [                                                   | OK Cancel                                                                                                    |  |  |  |  |  |

8. Click **OK**. The communication port and application (XIO Interface) for communication with the XIO displays in the port list (Figure 2-2). Note that while the network port was selected in the previous configuration, the list does not display the port with a generic name of Network, but as an IP/TCP port combination (in the example, 192.168.1.248/9998). The IP address is that of the detected XIO, and the TCP port is the logical port that the XIO reserves to grant connection requests from the RMC XIO Interface client. The default XIO TCP port is 9998.

Figure 2-2: XIO Interface Instance XIO IP/TCP port assignment

| 🔩 PCCU32 - [Entry]            | - 🗆 X                                                                                                    |
|-------------------------------|----------------------------------------------------------------------------------------------------|
| Operate View Window Help      | - 8 X                                                                                                    |
| 10 🛅 🔁 💽 🚳 🛄                  | sign 🔗                                                                                                    |
| RMC-100                       | Communication Setup Services Networking Application Settings                                                          |
|                               | COM0: Totaflow/COM0: Description: XIO Interface                                                                       |
| il- I/O System<br>il- Display | COM1: (Not Detected) (Unused) Protocol: XIO Client<br>COM2: (Not Detected) (Unused) Address: 192.168.1.248 Port: 9998 |
|                               | OSB1:         Totallow/OSB           9999         Totallow/TCP           500.100.100.1000         X/O Motion          |
|                               | 132.100.1.240/3330 AU Interface                                                                                       |
|                               | Port used by: XIO Interface                                                                                           |
|                               |                                                                                                    |
|                               |                                                                                                    |
|                               |                                                                                                    |
|                               | Add New Device / Application                                                                                          |
|                               |                                                                                                    |
|                               | beete bevice/Application Port Settings help: Lick on any port parameter to display help on that topic                 |
|                               | Wew port settings     View physical port                                                                              |
|                               | Re-read device Close Help                                                                                             |
| Ready                         | #Polls: 34 #Errors: 0 Connected to RMC-100 Login: user v7.68 : 1397                                                   |

- 9. Verify the values of the additional configuration fields. The Application Settings section displays the generic description of the XIO Interface, default protocol, detected TCP parameters and XIO Station ID. These values are automatically populated when the XIO Interface was added.
- 10. For a multiple XIO installation, change the description field to a name that helps identify the XIO. A unique description that includes the XIO Station ID is easier to locate on the navigation tree than the generic default description (XIO Interface or XIO Interface-n).

| NCCU32 - [Entry]         | -                                                                                                    |              |
|--------------------------|----------------------------------------------------------------------------------------------------|--------------|
| Operate View Window Help |                                                                                                    | - 8 ×        |
| A 🛅 🖪 🐼 🚳 🖉 🛄            |                                                                                                    |              |
| Ready                    | Stip       Stip         Communication Setup Services Networking         Port       Description         COM0:       Totallow/COM0:         COM1:       Totallow/COM0:         COM2:       (Unued)         USS1:       Totallow/COM0:         S999       Totallow/TCP         192.168.1.248/9998       XIO Interface XIO_01         Port used by: XIO Interface       Vio_01         Port used by: XIO Interface       No_01         Port used by: XIO Interface       Port used by: XIO Interface         Add New Device/Application       User based string describing this port         @ Vew pot settings       View physical pot         Reread device       Send changes to device       Cose         #Polis       24       #Errors:       0 Connected to RMC-100       Login: user | v7.68.1397   |
| Ready                    | #Polls: 34 #Errors: 0 Connected to RMC-100 Login: user                                                                                                    | /7.68 : 1397 |

Figure 2-3: User-defined XIO Interface instance name (description)

11. Click **Send changes to device**. The XIO Interface application displays in the navigation tree (Figure 2-4).

#### Figure 2-4: XIO Interface instance on RMC navigation tree

| 🖳 PCCU32 - [Entry]       |  |  |  |  |  |  |  |  |  |
|--------------------------|--|--|--|--|--|--|--|--|--|
| Operate View Window Help |  |  |  |  |  |  |  |  |  |
| 1 🖾 🖫 🐼                  |  |  |  |  |  |  |  |  |  |
|                          |  |  |  |  |  |  |  |  |  |
|                          |  |  |  |  |  |  |  |  |  |
| Totalflow/TCP            |  |  |  |  |  |  |  |  |  |
|                          |  |  |  |  |  |  |  |  |  |
| Totalflow/COM0:          |  |  |  |  |  |  |  |  |  |
|                          |  |  |  |  |  |  |  |  |  |
| ABBService               |  |  |  |  |  |  |  |  |  |
|                          |  |  |  |  |  |  |  |  |  |
| Display                  |  |  |  |  |  |  |  |  |  |
|                          |  |  |  |  |  |  |  |  |  |
|                          |  |  |  |  |  |  |  |  |  |

- 12. If unable to see the XIO interface on the navigation tree, refresh the navigation tree or click **Close**. View or reconnect to verify the navigation tree displays the XIO Interface application.
- On the communication setup tab, select the XIO Interface port from the list (<u>Figure 2-5</u>). Notice that the Application Settings section displays additional configuration parameters. The Timeouts & Delays section also displays. These parameters are user-configurable, but default values can be used.
- 14. Change the default configuration of these parameters if necessary.

| PCCU32 - [Entry]                                                                                                    |                                                                                                    | - 🗆 X                            |
|----------------------------------------------------------------------------------------------------|----------------------------------------------------------------------------------------------------|----------------------------------|
| The operate View Window Help                                                                                                    | 2 sing 🖉                                                                                                    | _ 6 X                            |
| Communications     Communications     Totafflow/CDM     Totafflow/CDM0     Totafflow/COM0     XIOInterface XIO_01     A885ervice     V/O System     Display     Trend System | Response delay (ms):       0         Add New Device/Application       Port Settings Help: Click on any port parameter topic         OM2       Add New Device/Application         Delete Device/Application       Port Settings         Outstand       Outstand         Outstand       Outstand <td>r to display help on th.<br/>Help</td> | r to display help on th.<br>Help |
| Ready                                                                                                    | #Polls: 63 #Errors: 0 Connected to RMC-100 Login: use                                                                                                    | er v7.68 : 139                   |

Figure 2-5: Additional Application Settings for XIO Interface instance

- 15. Click **Send changes to device** if Applications or Time/delays are updated.
- If you prefer to configure communication parameters on the XIO Interface instance screens:
   a. Select the XIO Interface instance on the navigation tree. (If you have configured a different instance name in the communication setup TCP/IP description field, select that name on the tree.) Then, select **Communications**, the **Setup** screen displays.
  - b. On the Setup screen, under the Advanced section (<u>Figure 2-6</u>), set the Keep Open Parameter to: **Keep Open**, and update the other parameters as required.

Figure 2-6: XIO Interface communication setup

| PCCU32 - [Entry]                       |            |                               |                  |                       | – 🗆 X                                        |  |  |  |
|----------------------------------------|------------|-------------------------------|------------------|-----------------------|----------------------------------------------|--|--|--|
| Operate View Window Help               |            |                               |                  |                       |                                              |  |  |  |
|                                        |            |                               |                  |                       |                                              |  |  |  |
| I I I I I I I I I I I I I I I I I I I  | Setup      | ×                             |                  |                       |                                              |  |  |  |
|                                        | Setup Pack | et Log Statistics Write Stats |                  |                       |                                              |  |  |  |
| Communications     Totalflow/TCP       |            |                               |                  |                       |                                              |  |  |  |
| Totalflow/USB                          |            | Description                   | Value            |                       | Notes                                        |  |  |  |
| Totalflow/COM0:                        |            | Connection                    |                  |                       |                                              |  |  |  |
| XIO Interface XIO_01                   | 208.0.25   | Scan Enabled                  | Disabled         |                       |                                              |  |  |  |
|                                        | 208.3.4    | XIO IP Address                | 192.168.1.248    |                       | Must match IP Address on XIO                 |  |  |  |
|                                        | 208.3.7    | XIO Station ID                | XIO_01           |                       | Must match Station ID on XIO                 |  |  |  |
| XMV Interface XIO_01 COM2              | 208.3.6    | XIO Security Code             |                  |                       | Must match Security Code Level 2 on XIO to a |  |  |  |
| LevelMaster XIO_01 COM3     ABBService | 208.3.3    | XIO Read Port #               | 9998             |                       | Must match 'XIO Server' port on XIO          |  |  |  |
| in I/O System                          | 208.3.5    | XIO Write Port #              | 9997             | •                     | Must match 'XIO Write Server' port on XIO    |  |  |  |
| Flow Measurement                       |            |                               |                  |                       |                                              |  |  |  |
| Setup                                  |            | Advanced                      |                  |                       |                                              |  |  |  |
| Digital Outputs                        | 208.0.24   | Keep Open                     | Keep Open        |                       |                                              |  |  |  |
| RS and No Flow                         | 208.1.10   | Response Delay                | 0                |                       | In milliseconds                              |  |  |  |
| - Adv Setup<br>Speed of Sound          | 208.1.3    | Timeout                       | 1000             |                       | In milliseconds                              |  |  |  |
| Display                                | 208.1.14   | TOS Phase                     | 200              |                       | In milliseconds                              |  |  |  |
| 🗄 - Trend System                       |            |                               |                  |                       |                                              |  |  |  |
|                                        |            | Status                        | Reads   Write    | s                     |                                              |  |  |  |
|                                        | 208.2.44   | Communication Status          | No Error         | No Error              |                                              |  |  |  |
|                                        | 208.2.68   | Poll State                    | Active           | Inactive              |                                              |  |  |  |
|                                        | 208.0.23   | Port Status                   | Closed           | Opened                |                                              |  |  |  |
|                                        | <          | 4                             |                  | e                     | >                                            |  |  |  |
|                                        | Re-read    | Monitor Show editab           | le fields        | Print Screen Save     | Send Close Help XHelp 🎘                      |  |  |  |
| Ready                                  | -          |                               | #Polls: 73 #Erro | ors: 0 Connected to R | MC-100 Login: user v7.68 : 1397 .::          |  |  |  |

17. Enable the Scan function next.

# 2.2 Enable Scan

The scan function enables the ability to read from or write to the XIO. It is required for successful RMC-XIO communication.

To enable scan:

1. Select XIO Interface on the navigation tree (if you configured a different port name in the communication setup TCP/IP description field, select that name on the tree). The **Overview** tab displays and provides the status of the connection between the RMC and the XIO. At first installation, the connection status is red because the RMC is not yet enabled to begin communicating with the XIO (Figure 2-7).

PCCU32 - [Entry] × 10 🛅 🚾 💽 🐷 🖉 🛄 🔍 🧇 Connection: 🭊 Scan Enabled Setur XIO IP Address: 192 . 168 . 1 . 248 XIO Read Port #: 9998 12-24 Vo XIO Write Port #: 9997 0 Reset 🗌 Number of Polle: 0 8100 Number of Errors: Late Completions: 0 XIO-08 Last Success On 1 Communication Status: No Erro stics Number of Polls: 0 Reset 🗌 Number of Errors: ( Late Completions: 0 Last Success On: ... Last Error On: ... Communication Status: No Error Re-read Monito Send Close Help #Polls: 155 #Errors: 0 Connected to RMC-100 Login: user v7.68 : 1397

Figure 2-7: XIO Interface overview screen – default

- 2. Select Scan Enabled.
- 3. Click Send.
- 4. Click **Re-read** to refresh the screen.

#### Figure 2-8: XIO Interface overview screen – Scan Enabled

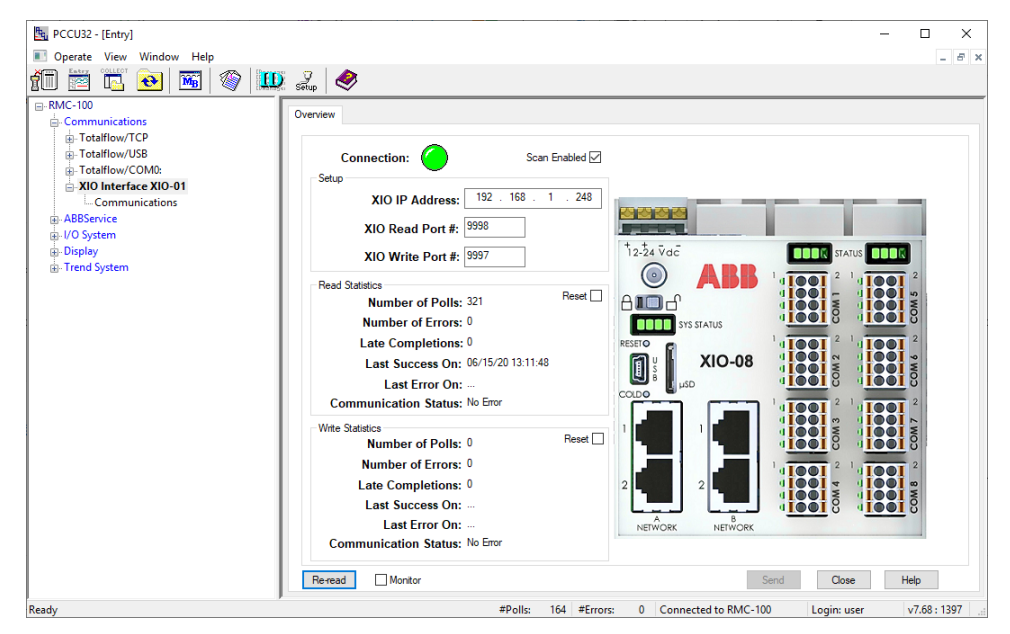

- 5. Verify the status of the RMC-XIO connection:
  - a. The connection is successful if the Connection indicator is green. The Communication Status under the Read Statistics section should display: No Error.
  - b. The connection failed if the Connection indicator is red. The Communication Status under the Read Statistics section displays: Connection Timeout. If the connection indicator stays red (or yellow) for long, proceed to the Troubleshooting section.

6. Add additional XIO Interface instances and enable scanning for additional XIOs if necessary.

7. Verify that exported applications display. See the next procedure.

Once XIO Interface instances are added and scanning is enabled, no further configuration is necessary unless the XIO Station ID or IP configuration is updated later. The XIO Interface does not automatically update XIO connection parameters and further communication with a reconfigured XIO fails. When the XIO connection parameters are updated, make sure to update the same parameters on the XIO Interface.

# 2.3 Verify exported applications display in the navigation tree

When scan is enabled and successful, the XIO Interface application can start polling the XIO. The XIO Interface automatically determines the applications the XIO exported and displays those applications on the navigation tree. This procedure verifies that the exported applications are visible from the RMC.

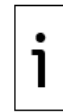

**IMPORTANT NOTE:** In multi-XIO installations, each XIO Interface instance displays the applications exported by the XIO it is assigned to. Perform this procedure for each instance as necessary.

Verify exported applications under the XIO Interface:

1. On the navigation tree, right click on the XIO Interface instance, then select **Refresh**.

Figure 2-9: Refresh XIO Interface instance from navigation tree

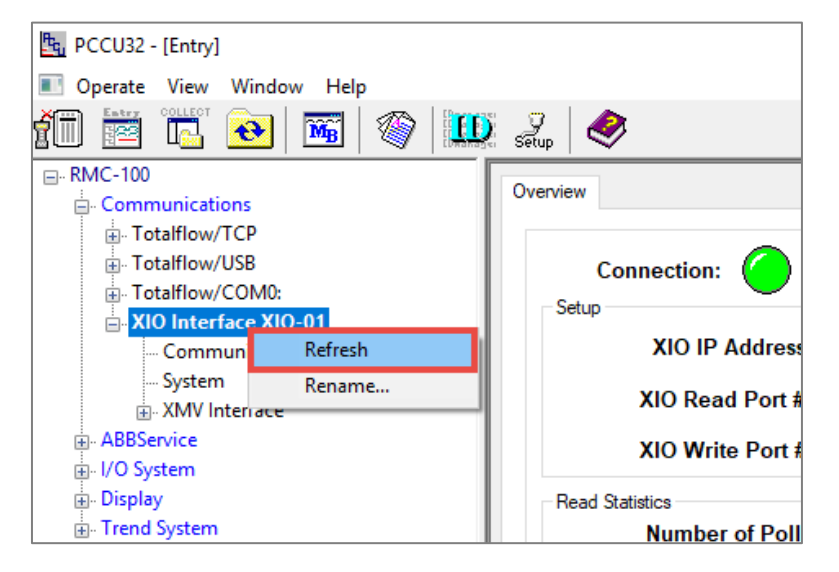

- 2. On the navigation tree, expand the XIO Interface instance to display all its detected applications.
- 3. Verify that the exported XIO applications display under the XIO Interface instance.

Figure 2-10: Exported XIO applications displayed under an XIO Interface instance

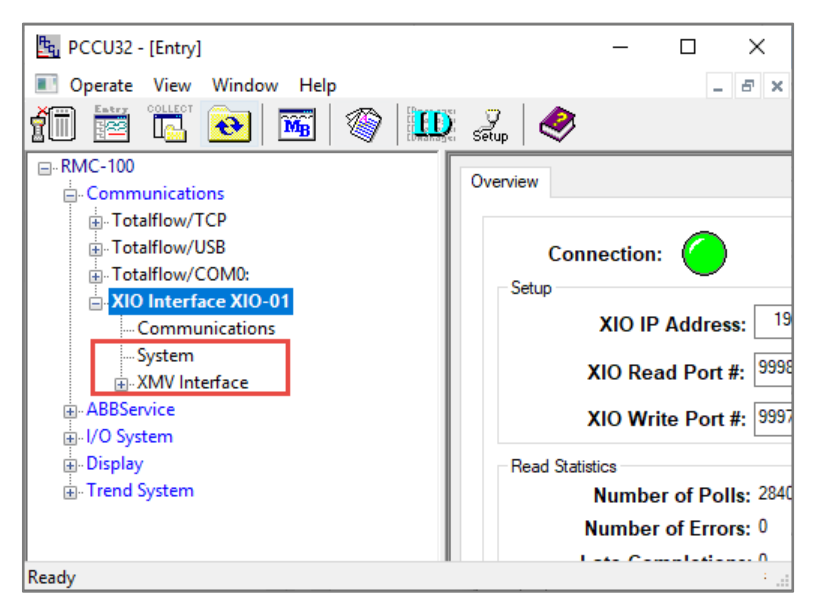

4. If expected applications do not display, make sure those applications are configured for export on the XIO. Note that the XIO System application is automatically exported, but applications added by the user must be manually set for export. See the Troubleshooting section.

### 2.4 Configure the XIO security code

The XIO Interface application requires read and write privileges to work properly with the XIO. If the XIO security level 2 code (write protection) is non-default, you must configure this code in the XIO Interface Communications Setup (in the XIO Security Code field). The position of the security switch does not remove the requirement for the XIO Interface App to be configured for level 2 access.

This procedure configures the XIO level 2 security code in the XIO Interface to allow the RMC to perform writes on the XIO. Connection failure occurs when the incorrect security code is configured in the XIO Interface.

This procedure assumes that the XIO level 2 security code has already been configured on the XIO Station Setup tab, and that the code was recorded for safe keeping. Once configured, the security code is not visible on the screen. Before proceeding, obtain the correct code.

To configure the security code:

- 1. On the navigation tree, expand the **XIO Interface** and then select **Communications**. The **Setup** tab displays.
- 2. On the Setup tab, under the Connection section, locate the XIO Security Code parameter.
- 3. Type the XIO level 2 security code. It should match the security code configured in the XIO.

|                           |            |                               |                      |                       | - L X                                 |
|---------------------------|------------|-------------------------------|----------------------|-----------------------|---------------------------------------|
| Coperate View Window Help |            | 1                             |                      |                       | _ <i>E</i> ×                          |
| 10 😇 🖪 💽 🕅 🦉              | 👥 Za       | 1                             |                      |                       |                                       |
|                           |            |                               | 1                    |                       |                                       |
| - Communications          | Setup Pack | et Log Statistics Write Stats |                      |                       |                                       |
| Totalflow/TCP             |            |                               |                      |                       |                                       |
| +- Totalflow/USB          |            | Description                   | Value                |                       | Notes                                 |
| Totalflow/COM0:           |            | Connection                    |                      |                       |                                       |
| XIO Interface XIO_01      | 208.0.25   | Scan Enabled                  | Enabled              |                       |                                       |
| MINING COMMUNICATIONS     | 208.3.4    | XIO IP Address                | 192.168.1.248        |                       | Must match IP Address on XIO          |
| Communications            | 208.3.7    | XIO Station ID                | XIO_01               |                       | Must match Station ID on XIO          |
| XMV Statistics            | 208.3.6    | XIO Security Code             | 1234                 |                       | Must match Security Code Level 2 on   |
| LevelMaster XIO 01 COM3   | 208.3.3    | XIO Read Port #               | 9998                 |                       | Must match 'XIO Server' port on XIO   |
| ABBService                | 208.3.5    | XIO Write Port #              | 9997                 |                       | Must match 'XIO Write Server' port on |
| i - I/O System            |            |                               |                      |                       |                                       |
| E- Flow Measurement       |            | Advanced                      |                      |                       |                                       |
| Setup                     |            |                               |                      |                       |                                       |
|                           | 208.0.24   | Keep Open                     | Keep Open            |                       |                                       |
| PS and No Flow            | 208.1.10   | Response Delay                | 0                    |                       | In milliseconds                       |
| Adv Setup                 | 208.1.3    | Timeout                       | 1000                 |                       | In milliseconds                       |
| Speed of Sound            | 208.1.14   | TOS Phase                     | 200                  |                       | In milliseconds                       |
| 🖶 - Display               |            |                               |                      | -                     |                                       |
|                           |            | Status                        | Reads   Write        | :s                    |                                       |
|                           | 208.2.44   | Communication Status          | Connection Timeout   | No Error              |                                       |
|                           | 208.2.68   | Poll State                    | Synchronizing        | Inactive              |                                       |
|                           | 208.0.23   | Port Status                   | Opened               | Opened                |                                       |
|                           | <          |                               |                      |                       | >                                     |
|                           | Re-read    | Monitor Show editab           | ole fields Print     | Screen Save Send      | Close Help X Help 🗮                   |
| Ready                     |            |                               | #Polls: 452 #Errors: | 0 Connected to RMC-10 | 0 Login: user v7.68 : 1397            |

Figure 2-11: Configure XIO level 2 security code in associated XIO Interface instance

- 4. Click Send.
- 5. Click **Yes** to confirm. Note that the security code is no longer visible.
- 6. Monitor the connection as described in the Operation section, to verify that there are no read/write errors. If errors occur or communication fails, see the Troubleshooting sections or the Setup or Statistics screen descriptions.

# 3 Additional configuration

# **3.1** Manual communication setup and status verification

Use this procedure if the XIO Interface application was added from the Application/License Management tab or if the assigned XIO has been reconfigured.

Communication setup parameters are not automatically detected when the XIO interface is added from the Application/license Management tab (first time installation) or when the XIO parameters are changed (after initial successful communication).

Always ensure that configured values on the XIO Interface match those on the XIO. Verify and obtain the communication parameters from the XIO to complete this procedure.

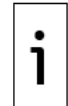

**IMPORTANT NOTE:** Changing the XIO IP address reinitializes the XIO Interface application. All data associated with the existing IP address is replaced by data associated with the new IP address. This data includes all the exported applications along with their data.

To set up communication:

- 1. On the Navigation tree, expand the XIO Interface, then select **Communications**. The Setup screen displays.
- 2. Under the Connection section:
  - a. From the Scan Enabled drop-down list, select **Enabled**.
  - b. Type the XIO IP address. Make sure the IP address is the address for the network connecting the RMC with the XIO. Depending on configuration, the XIO may have more than one IP address configured. Use the correct address.
  - c. Type the XIO Station ID.
  - d. Type the security code if security is enabled on the XIO.
  - e. Type the XIO Read and Write ports.

- 3. Click **Send** to save connection parameters. After the device saves the configuration, it takes 4 to 5 seconds for the device to be ready for communication. Wait for this period and proceed to the next step.
- 4. Under the Status section, verify that:
  - a. The communication status displays: No Error.
  - b. The Poll State for reads displays: Active.

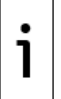

**IMPORTANT NOTE:** The Poll State for writes shows Inactive until at least one write has occurred. At first-time installation, an inactive poll state for writes does not indicate an error in communication. Writes are issued only as needed.

c. The Port Status displays: Opened. This indicates the RMC-XIO connection is successfully established.

Figure 3-1: Verifying communication Status section from the Setup tab

| B PCCU32 - [Entry]       |           |                               |               |                   | - 0                                                           | ×     |
|--------------------------|-----------|-------------------------------|---------------|-------------------|---------------------------------------------------------------|-------|
| Operate View Window Help |           |                               |               |                   |                                                               | - 8 × |
| 10 🛅 🔂 💽 🧠 🛄 🐊           | 2,   🥏    | 3                             |               |                   |                                                               |       |
|                          | tup Deals | at Los Contration Wide Contra | 1             |                   |                                                               |       |
| Communications           | гор гаск  | et Log Statistics white Stats |               |                   |                                                               |       |
| Totalflow/ICP            |           | Description                   | Value         |                   | Notes                                                         | -     |
| Totalflow/COM0:          |           | Connection                    |               |                   |                                                               |       |
| .XIO Interface XIO-01    | 208.0.25  | Scan Enabled                  | Enabled       |                   |                                                               |       |
|                          | 208.3.4   | XIO IP Address                | 192.168.1.248 |                   | Must match IP Address on XIO                                  | -     |
|                          | 208.3.7   | XIO Station ID                | XIO-01        |                   | Must match Station ID on XIO                                  |       |
| ABBService               | 208.3.6   | XIO Security Code             |               |                   | Must match Security Code Level 2 on XIO to allow write access | -     |
| Dicolay                  | 208.3.3   | XIO Read Port #               | 9998          |                   | Must match 'XIO Server' port on XIO                           |       |
| Trend System             | 208.3.5   | XIO Write Port #              | 9997          |                   | Must match 'XIO Write Server' port on XIO                     | -     |
|                          |           |                               |               |                   |                                                               | Ĩ     |
|                          |           | Advanced                      |               |                   |                                                               | -     |
|                          | 208.0.24  | Keep Open                     | Keep Open     |                   |                                                               | Ĩ.    |
|                          | 208.1.10  | Response Delay                | 0             |                   | In milliseconds                                               |       |
|                          | 208.1.3   | Timeout                       | 1000          |                   | In milliseconds                                               |       |
|                          | 208.1.14  | TOS Phase                     | 200           |                   | In milliseconds                                               |       |
|                          |           |                               |               |                   |                                                               |       |
|                          |           | Status                        | Reads   Write | \$                |                                                               |       |
|                          | 208.2.44  | Communication Status          | No Error      | No Error          |                                                               |       |
|                          | 208.2.68  | Poll State                    | Active        | Inactive          |                                                               |       |
|                          | 208.0.23  | Port Status                   | Opened        | Opened            |                                                               | ~     |
|                          | <         |                               |               |                   | >                                                             |       |
|                          | Re-read   | Monitor Show editab           | le fields     |                   | Print Screen Save Send Close Help XHel                        | p 🍋   |
| Ready                    |           |                               |               | #Polls: 228 #Erro | ors: 0 Connected to RMC-100 Login: user v7.68 :               | 1397  |

- 5. On the navigation tree, right-click the XIO Interface instance and select **Refresh**.
- 6. Verify that all exported applications from the XIO display under the XIO Interface instance.

# 4 **Operation**

# 4.1 Monitor overall communication with the XIO

The XIO Interface communication Overview screen provides quick visual connection status. Use this screen to verify the overall health of the RMC-XIO communication.

To monitor communication with the XIO:

- 1. On the Navigation tree, select the XIO Interface. The Overview screen displays.
- 2. Verify the connection indicator color.
- 3. Ensure the indicator is green and the Scan Enabled is selected.
- 4. Monitor statistics for any errors that display. Reset statistics to monitor if errors continue to appear. If they continue to increase, proceed to troubleshoot.
- 5. If the connection indicator remains red or yellow, proceed to troubleshoot. Observe the communication status for both the read and write connections to determine if communication failure has occurred for both connections or only for one.

# 5 Troubleshooting

The XIO Interface Overview and communication Setup screens display parameter values used to monitor connection status and report statistics per reads and writes. The XIO Interface monitors the read and write connections separately, helping to isolate issues specific to each flow. For additional troubleshooting procedures, refer to the XIO User Manual. See the <u>Additional information</u> section.

# 5.1 Connection indicator stays red or yellow

The connection indicator displayed on the Overview screen allows quick visual verification of the state of the communication with the XIO. An indicator that remains red or yellow indicates connection failure. For specific troubleshooting on Ethernet, see the Networking Communication Guide.

- 1. On the Navigation tree, select the XIO Interface instance of interest. The Overview screen displays.
- 2. Verify that Scan Enabled is selected. If not, select **Enabled** and click **Send**.
- 3. Click **Re-read** and verify if the connection indicator turns green.
- 4. If the indicator remains red, verify the physical connections for each the RMC and the XIO. Network connections for both must be active for communication to take place. Check network equipment also. Failure of field network switches can cause the devices to lose connection or IP configuration if DHCP is used.
- 5. If cabling and network connections are ok, select **XIO Interface>Communication** on the navigation tree.
- 6. On the Setup tab, verify that the connection parameters for the XIO displayed on the screen match the parameters set up on the XIO device. Reconfigure if necessary.

# 5.2 Missing XIO applications from the navigation tree

The XIO Interface must detect the XIO applications. If XIO applications do not display on the navigation tree under an XIO Interface instance, verify that the applications are set for export.

Only applications that support export can display under the XIO Interface instances.

To verify if an application is exported:

1. On the navigation tree, right click the XIO Interface instance and select **Refresh**.

#### Figure 5-1: Refresh XIO Interface instance from the RMC navigation tree

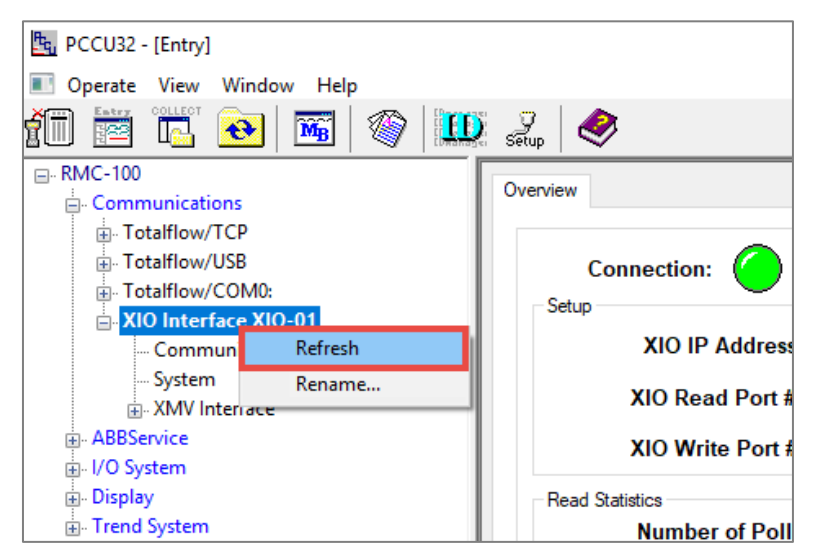

- 2. Expand or select the XIO Interface instance.
- 3. Verify if the missing application displays after the refresh. If the application does not display, continue to the next step.
- 4. On the navigation tree, select **System**. The Station Setup screen displays.
- 5. Select the **Applications** tab.
- 6. Locate the application of interest and verify that the application shows as exported. If it is not exported, connect to the XIO and set the configuration for export from the XIO Application/Licensing Management screen.
- 7. Verify that the application displays under the XIO Interface.

## 5.3 Communication Status for writes displays: Request Not Accepted

The remote controller-XIO connection is established but writes by the controller are not accepted by the XIO. This error can display if the XIO level 2 security code in the XIO Interface Setup is not correct (does not match the one the XIO has). Figure 5-2 shows this error on the Overview screen. Figure 5-3 shows this error in the Setup Screen.

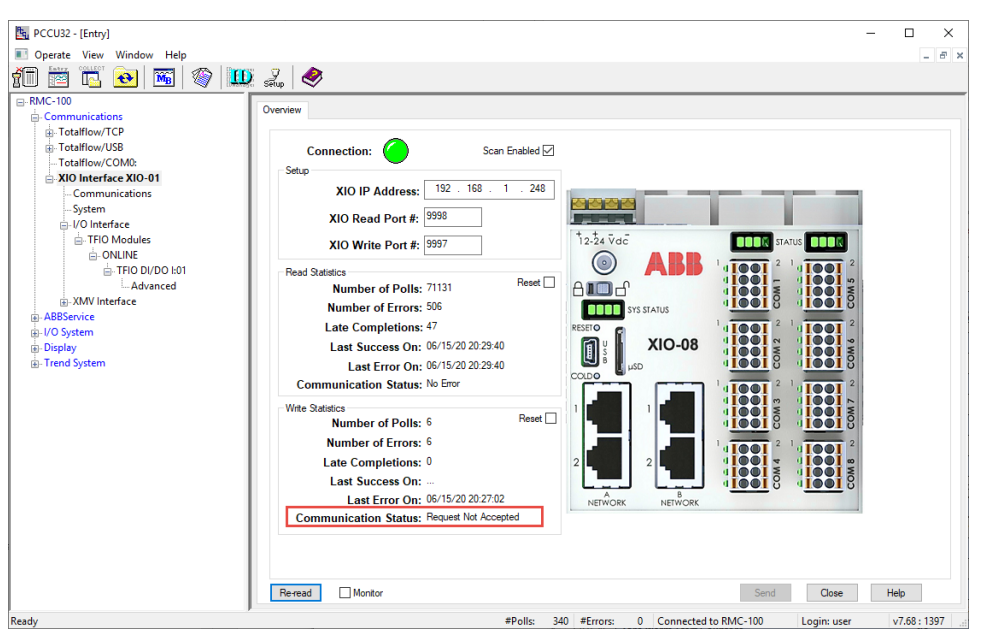

Figure 5-2: Write Communication Status error message - Request Not Accepted (Overview)

Figure 5-3: Write Communication Status error message - Request Not Accepted (Setup)

| PCCU32 - [Entry]             |     |          |                                |               |                      | – 🗆 X                                            |
|------------------------------|-----|----------|--------------------------------|---------------|----------------------|--------------------------------------------------|
| 💽 Operate View Window Help   |     |          |                                |               |                      | - 5 ×                                            |
| 👘 🛅 🚾 💽 💌 🖤 🛄                | se  | 2,   🧔   | 3                              |               |                      |                                                  |
|                              | C.  |          |                                | -             |                      |                                                  |
| Communications               | Se  | Pack     | ket Log Statistics Write Stats |               |                      |                                                  |
| Totalflow/TCP                |     |          | 0 1 1                          |               |                      |                                                  |
| Totalflow/USB                | L ł |          | Description                    | Value         |                      | Notes                                            |
| - Totalflow/COMU:            | H   |          | Connection                     |               |                      |                                                  |
| E-XIO Interface XIO-01       |     | 208.0.25 | Scan Enabled                   | Enabled       |                      |                                                  |
| System                       | 1   | 208.3.4  | XIO IP Address                 | 192.168.1.248 |                      | Must match IP Address on XIO                     |
| ⊟-I/O Interface              | 1   | 208.3.7  | XIO Station ID                 | XIO-01        |                      | Must match Station ID on XIO                     |
| TFIO Modules                 |     | 208.3.6  | XIO Security Code              |               |                      | Must match Security Code Level 2 on XIO to allow |
| TEIO DI/DO 1:01              |     | 208.3.3  | XIO Read Port #                | 9998          |                      | Must match 'XIO Server' port on XIO              |
| Advanced                     |     | 208.3.5  | XIO Write Port #               | 9997          |                      | Must match 'XIO Write Server' port on XIO        |
| .XMV Interface               |     |          |                                |               |                      |                                                  |
| ABBService                   | Lt  |          | Advanced                       |               |                      |                                                  |
|                              | H   |          |                                |               |                      |                                                  |
| Display     Trans d Contenne |     | 208.0.24 | Keep Open                      | Keep Open     |                      |                                                  |
| i≜- Hend System              |     | 208.1.10 | Response Delay                 | 0             |                      | In milliseconds                                  |
|                              |     | 208.1.3  | Timeout                        | 1000          |                      | In milliseconds                                  |
|                              |     | 208.1.14 | TOS Phase                      | 200           |                      | In milliseconds                                  |
|                              |     |          |                                |               |                      |                                                  |
|                              |     |          | Status I                       | Reads   Write | 15                   |                                                  |
|                              |     | 208.2.44 | Communication Status           | No Error      | Request Not Accepted |                                                  |
|                              |     | 208.2.68 | Poll State                     | Active        | Active               |                                                  |
|                              |     | 208.0.23 | Port Status                    | Opened        | Opened               |                                                  |
|                              | Lſ  |          |                                |               |                      |                                                  |
|                              |     | <        |                                |               |                      | >                                                |
|                              | C   | Re-read  | Monitor Show editat            | ble fields    | Print Screen Save    | e Send Close Help X Help 🍋                       |
| Ready                        |     |          |                                | #Polls: 334   | #Errors: 0 Connected | to RMC-100 Login: user v7.68 : 1397              |

There is no way to verify an existing security code as it is not visible once it is saved.

To reconfigure:

- Obtain the level 2 security code used on the XIO.
- Configure the same security code in the XIO Interface Setup screen.

To verify that the security code change works:

- 1. Expand the XIO Interface instance and then select **Communications**.
- 2. On the Setup screen, under the Connection section, type the security code for the XIO.
- 3. Click Send.
- 4. Click **Re-read** and verify the communication status for writes. It should display: No error.

# 6 Reference Information

# 6.1 XIO Interface application screens

The information included in this section provides detailed parameter descriptions for each of the XIO Interface screens (see item 1 in Figure 6-1). These screens include the default Overview screen (shown in the capture), and the Communication Screens: Setup, Packet Log, Statistics, Write Stats. For exported application screens (see item 2 in Figure 6-1) refer to section 6.2 Exported application screens: System application.

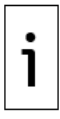

**IMPORTANT NOTE:** On the remote controller's PCCU navigation tree view, each XIO Interface instance displays all exported applications from the associated XIO (See item 2 in the capture below). The applications displayed may vary depending on which applications are exported by the XIO. In the example below, the System and I/O Interface applications display.

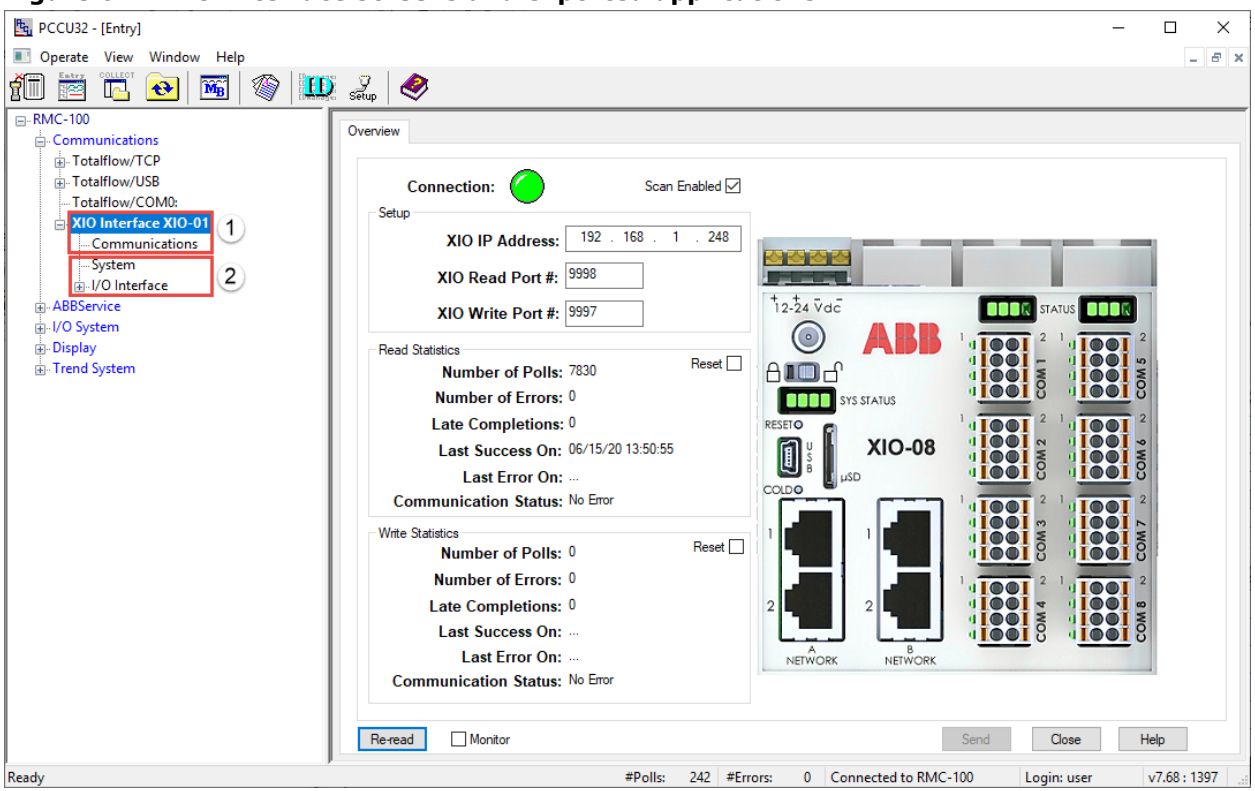

Figure 6-1: XIO Interface screens and exported applications

The I/O Interface application and communication application screen descriptions are beyond the scope of this document. The applications are documented in other manuals or the help files.

### 6.1.1 XIO Interface Communications: Overview screen

The Overview screen provides a brief overview of the communication status and statistics related to read and write requests.

The screen displays setup information for the XIO it connects with and statistics for the connections supported:

- The Read Statistics section provides an overview of the connection established with the XIO [Read] Server. This connection manages the flow of Reads.
- The Write Statistics section provides an overview of the connection established with the XIO Write Server. This connection manages the flow of writes.

#### Figure 6-2: XIO Interface Overview Screen

| PCCU32 - [Entry]                                                                                                    |                                                                                                    |                                                                                                    |             |
|----------------------------------------------------------------------------------------------------|----------------------------------------------------------------------------------------------------|----------------------------------------------------------------------------------------------------|-------------|
| Operate View Window Help                                                                                                    |                                                                                                    |                                                                                                    | - # ×       |
|                                                                                                    | v 🖉 🍂                                                                                                    |                                                                                                    |             |
|                                                                                                    | Setup 🔍                                                                                                    |                                                                                                    |             |
| RMC-100     Communications     Totalflow//CP     Totalflow//CM0:     XIO Interface XIO-01     Communications     System     U/O Interface     ABBService     U/O System     Display     Trend System | Overview         Setup       XIO IP Address:       192       168       1       248         XIO Read Port #:       9998       XIO Write Port #:       9997         Read Statistics       Number of Polls:       516       Reset         Number of Polls:       516       Reset       1         Number of Polls:       0       Late Completions: 0       1         Last Success On:       06/15/20 13:12:49       Last Error On:         Communication Status:       No Error       Write Statistics       Reset       Number of Polls: 0         Number of Polls:       0       Reset       Number of Polls: 0       Reset       Image: Completions: 0         Late Completions:       0       Last Success On:       Last Success On:       Last Success On:         Last Error On:        Communication Status: No Error       Munitor | 12.24 Vac         12.24 Vac         Image: Status         Image: Status         Image: | elo         |
| Ready                                                                                                    | #Polls: 201 #I                                                                                                    | Errors: 0 Connected to RMC-100 Login: user v                                                                                                    | v7.68:1397: |

#### 6.1.1.1 Enable Scan

The Overview screen provides the ability to enable the scanning function on the XIO Interface. Enabling scanning is required for successful remote controller-XIO communication. Scanning is disabled by default. When the XIO Interface is first added to support the installation of a new XIO, the Scan Enabled is disabled. Enable as soon as the configuration verification or update is complete. The Enable scan option is also available in the Setup screen.

#### 6.1.1.2 Communication parameter verification or configuration

If the XIO communication parameters in this screen are not automatically populated, you can configure the parameters on this screen. However, the Setup screen is preferred for configuration as it has additional details on connection status and verification.

Always obtain the XIO parameters from the XIO device to ensure that the XIO Interface connection parameter configuration matches that on the XIO. Mismatched connection parameter configuration prevents connection with or access to the XIO.

#### 6.1.1.3 Statistics reset

Statistic reset is available on the screen. Resetting statistics is useful for troubleshooting purposes or when changing communication parameters. It helps to monitor whether errors cease or continue to accumulate after corrective measures are taken.

The screen displays statistics for the read and the write connections. You can reset read or write statistics separately in two ways:

1. From each statistic section: Select **Reset** and then click **Send**.

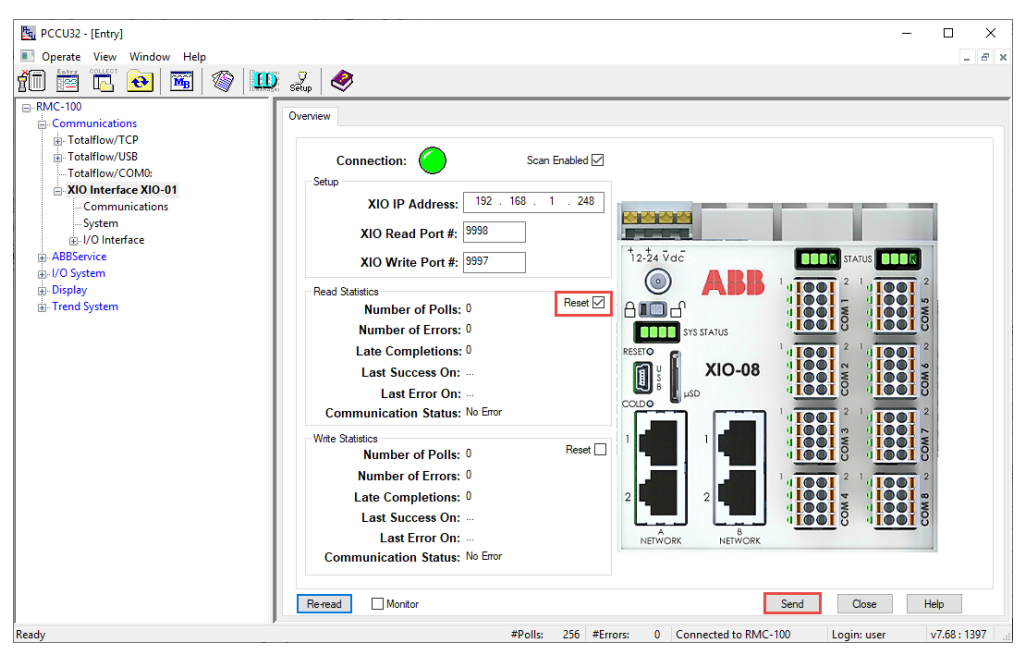

Figure 6-3: Reset from Read or Write Statistics sections

 From the top of the screen (quickest way): Right-click the connection indicator and select Reset Read Statistics or Reset Write Statistics. The statistic resets without the need to click Send. Reset all statistics onscreen by selecting Reset All if necessary.

Figure 6-4: Reset from connection indicator

| PCCU32 - [Entry]                                                                                                    |                                                                                                    | – 🗆 X           |
|----------------------------------------------------------------------------------------------------|----------------------------------------------------------------------------------------------------|-----------------|
| Operate View Window Help                                                                                                    |                                                                                                    | - & ×           |
| 🗊 🛅 🔂 💽 🚳 🛄                                                                                                    | ) 🔬 🖉                                                                                                    |                 |
| Beady Beady | Overview         Connection:         Setup         XIO IP Addr         Rest Read Statistics         Allo Write Port #: 19397         Read Statistics         Number of Polls: 0         Number of Polls: 0         Last Success On:         Last Success On:         Last Completions: 0         Last Completions: 0         Last Success On:         Last Completions: 0         Last Error On:         Communication Status: No Error         Last Error On:         Communication Status: No Error         Last Error On:         Communication Status: No Error         Reread         Mumber of Polls: 0         Reset         Last Error On:         Communication Status: No Error         Reread         Montor | iend Close Help |

#### 6.1.1.4 Parameter Description

The table below provides parameter or function descriptions for the Overview screen.

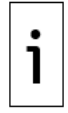

**IMPORTANT NOTE:** The Scan Enabled and Statistics Reset options are also available by right-clicking the Connection indicator (<u>Figure 6-5</u>).

#### Figure 6-5: Reset from connection indicator

| PCCU32 - [Entry]         |                                    |
|--------------------------|------------------------------------|
| Operate View Window Help |                                    |
| 1 🖾 🖾 💽 🖉 🛄              | 🤶 😴                                |
|                          | Quantinu                           |
| - Communications         | Overview                           |
|                          |                                    |
|                          | Connection:                        |
| Totalflow/COM0:          | Schue Scan Enabled                 |
|                          |                                    |
| Communications           | XIO IP Addre Reset Read Statistics |
| System                   | Reset Write Statistics             |
|                          | XIO Read Port                      |
| ABBService               | Keset All 12-24 Vdc                |
| iul/O System             |                                    |
| 🖶 Display                | Read Statistics                    |
| Trend System             | Number of Polls: 0 Reset 🗹 A       |

#### Table 6-1: XIO Interface Overview screen parameter description

| <b>Parameter/ Function</b> | Description                                                                                                    | Values                                                                                                    |
|----------------------------|----------------------------------------------------------------------------------------------------|----------------------------------------------------------------------------------------------------|
| Connection Indicator       | Provides visual indication of the<br>overall status of the RMC-XIO<br>communication.<br>The expected sequence at the<br>startup of the XIO Interface<br>application is from red, to<br>yellow, to green.<br>If the indicator is red or yellow<br>for long, check connection<br>parameters or physical<br>connection with the XIO<br>(cables, connectors, network<br>equipment) | Indicator color changes to reflect the following<br>conditions:<br>- Red:<br>Poll State is initializing, configuring, or<br>stopped.<br>Communication Status is reporting an error.<br>Port Status is Closed.<br>- Yellow:<br>Poll State is synchronizing<br>- Green:<br>Communication with the XIO is successfully<br>established.<br>The poll state is active.<br>The port status is opened.                                                                                                    |
| Scan Enabled               | Function to enable or disable read or write communication with the associated XIO.                                                                                                    | Select checkbox: Enable continuous reads and<br>required writes from and to the XIO.<br>Clear checkbox (default): Do not perform<br>reads and writes from or to the XIO. Scan<br>disabled closes the TCP connection.                                                                                                    |
| Setup                      |                                                                                                    |                                                                                                    |
| XIO IP Address             | Internet Protocol (IP) address<br>of the XIO the device uses to<br>establish connection.<br><b>Note:</b> The XIO may have more<br>than one IP address depending<br>on the field network topology<br>and connections. Configure the<br>IP address that is valid for the<br>network the RMC connects to<br>the XIO on.                                                           | Automatically populated if the XIO Interface is<br>added from the Communication Setup tab and<br>the RMC detects the XIO with auto discovery.<br>If not automatically configured, the default<br>value is: 0.0.00<br>Manually configure if the XIO Interface is<br>added from the Application/Licensing tab or if<br>the XIO is reconfigured: Type new IP address.<br><b>Note:</b> Changing an existing IP address will<br>reinitialize the application and all the data<br>from the XIO represented by the existing IP<br>address is replaced by data from the XIO<br>represented by new IP address. This data<br>includes all the exported applications and their<br>data. |
| XIO Read Port #            | TCP port that the XIO [Read]<br>server listens to for XIO<br>Interface connection requests<br>and communication flow for<br>reads.<br>The connection established for<br>reads is a separate logical                                                                                                    | Automatically populated if the XIO Interface is<br>added from the Communication Setup tab and<br>the RMC detects the XIO with auto discovery.<br>Manually configure if not using the default<br>value: Type the TCP port number assigned to<br>the XIO Server on the XIO.<br>Default value: 9998                                                                                                    |

| Parameter/ Function  | Description                                                                                                    | Values                                                                                                    |
|----------------------|----------------------------------------------------------------------------------------------------|----------------------------------------------------------------------------------------------------|
|                      | connection from the connection for writes.                                                                                                    | Valid values: 1024 - 65535                                                                                                    |
| XIO Write Port #     | TCP port that the XIO Write<br>server listens to for XIO<br>Interface connection requests<br>and flow for writes.<br>The connection established for<br>writes is a separate logical<br>connection from the connection<br>for reads. | Automatically populated if the XIO Interface is<br>added from the Communication Setup tab and<br>the RMC detects the XIO with auto discovery.<br>Manually configure if not using the default<br>value: Type the TCP port number assigned to<br>the XIO Write Server on the XIO.<br>Default: 9997<br>Valid values: 1024 - 65535                                                                                                    |
| Read Statistics      |                                                                                                    |                                                                                                    |
| Number of Polls      | Number of times the device<br>successfully reads data from<br>the XIO.<br>The count usually increments<br>by 1 every second, but<br>depending on the size of data to<br>poll, it may increment by more<br>than 1 every second.      | Read-only<br>Valid values: 0 - 4294967295                                                                                                    |
| Number of Errors     | Number of times the device<br>could not read data from the<br>XIO due to an error. The count<br>increments only when there is<br>an error.                                                                                          | Read-only<br>Valid values:0 - 4294967295                                                                                                    |
| Late Completions     | Number of times it took more<br>than a second to read the data<br>from the XIO. The count<br>increments only when data is<br>received late.                                                                                         | Read-only<br>Valid values:0 - 4294967295                                                                                                    |
| Last Success On      | Date/Time of the last successful poll from the XIO                                                                                                    | Read-only<br>Valid value is date format: mm/dd/yy h:m:s<br>"" means no successful poll has occurred yet.                                                                                                    |
| Last Error On        | Date and time of the last read<br>request sent to the XIO that<br>resulted an error                                                                                                    | Read-only<br>Valid value is date format: mm/dd/yy h:m:s<br>"" means no successful poll has occurred yet.                                                                                                    |
| Communication Status | Status of the last poll request<br>sent the XIO                                                                                                    | <ul> <li>Read-only.</li> <li>The following values can display:</li> <li>No Error: successful poll</li> <li>Connection Timeout: no response received from XIO</li> <li>Unknown Request Type: invalid request type in packet</li> <li>Request Not Accepted: request rejected by XIO</li> <li>Bad Packet CRC: CRC check failed for the request</li> <li>Bad Packet Length: incorrect length of the request packet</li> <li>No Data Received: no data received in the response</li> </ul> |
| Reset                | Function to clear all poll<br>statistics<br>Hint: This reset is the same<br>function as selecting the option:<br>Reset Read Statistics, available<br>when right-clicking the<br>Connection indicator at the top<br>of the screen.   | To trigger reset:<br>Select <b>Reset</b> and then click <b>Send</b> .                                                                                                    |

| <b>Parameter/ Function</b> | Description                                                                                                    | Values                                                                                                    |
|----------------------------|----------------------------------------------------------------------------------------------------|----------------------------------------------------------------------------------------------------|
| Write Statistics           |                                                                                                    |                                                                                                    |
| Number of Polls            | Number of times the device<br>successfully writes data to the<br>XIO. The count usually<br>increments by 1 for request<br>sent to the XIO. In some cases,<br>the count may increment by<br>more than 1 every second.               | Read-only<br>Valid values:0 - 4294967295                                                                                                    |
| Number of Errors           | Number of times the device<br>could not write data to the XIO<br>due to an error. The count<br>increments only when there is<br>error.                                                                                             | Read-only<br>Valid values:0 - 4294967295                                                                                                    |
| Late Completions           | Number of times it took more<br>than a second to write the data<br>to the XIO and to receive a<br>response. The count increments<br>only when data is received late.                                                               | Read-only<br>Valid values:0 - 4294967295                                                                                                    |
| Last Success On            | Date/Time of the last successful write request to the XIO                                                                                                    | Read-only<br>Valid value is date format: mm/dd/yy h:m:s<br>"" means no successful poll has occurred yet.                                                                                                    |
| Last Error On              | Date/Time of the last write<br>request sent to the XIO that<br>resulted an error                                                                                                    | Read-only<br>Valid value is date format: mm/dd/yy h:m:s<br>"" means no failed poll has occurred yet.                                                                                                    |
| Communication Status       | Status of the last poll request<br>sent the XIO                                                                                                    | <ul> <li>Read-only</li> <li>The following states display:</li> <li>No Error: successful poll</li> <li>Connection Timeout: no response received from XIO</li> <li>Unknown Request Type: invalid request type in packet</li> <li>Request Not Accepted: request rejected by XIO</li> <li>Bad Packet CRC: CRC check failed for the request</li> <li>Bad Packet Length: incorrect length of the request packet</li> <li>No Data Received: no data received in the response</li> </ul> |
| Reset                      | Function to clear all write<br>statistics<br>Hint: This reset is the same<br>function as selecting the option:<br>Write Read Statistics, available<br>when right-clicking the<br>Connection indicator at the top<br>of the screen. | To trigger reset:<br>Select <b>Reset</b> and then click <b>Send</b> .                                                                                                    |
| Reset All Statistics       | Function to reset all read and write statistics.                                                                                                    | To trigger the reset:<br>Select <b>Reset All Read and Write Statistics</b><br>from the drop-down list, then click <b>Send</b> .<br>This is equivalent to selecting the Reset for the<br>read statistics and the write statistics and<br>clicking Send to reset both statistics sets<br>together.                                                                                                    |

# 6.1.2 XIO Interface Communications: Setup

The Setup screen allows the manual setup of the connection and authentication parameters for communication between the device and an XIO.

The screen has several parameters sections for configuration, fine tuning and status verification. Review overview sections below or see parameter details in the Parameter description section.

| Bu PCCU32 - [Entry]                                                       |            |                                |               |          | >                                                                                  | × |
|---------------------------------------------------------------------------|------------|--------------------------------|---------------|----------|------------------------------------------------------------------------------------|---|
| 📧 Operate View Window Help                                                |            |                                |               |          | _ 6                                                                                | × |
| 1 📅 🖪 💽 🚾 🔍 🛄                                                             | 🎽 🏒 setup  | >                              |               |          |                                                                                    |   |
|                                                                           | Setup Deal | at Les Definition Wide Onto    | ]             |          |                                                                                    |   |
| Communications                                                            | Jecop Fac  | ket Log Statistics white Stats |               |          |                                                                                    |   |
| Totalflow/TCP     Totalflow/USB                                           |            | Description                    | Value         |          | Notes                                                                              |   |
| Totalflow/COM0:                                                           |            | Connection                     |               |          |                                                                                    |   |
| SIO Interface XIO-01                                                      | 208.0.25   | Scan Enabled                   | Enabled       |          |                                                                                    |   |
| System                                                                    | 208.3.4    | XIO IP Address                 | 192.168.1.248 |          | Must match IP Address on XIO                                                       |   |
| ⊕ I/O Interface                                                           | 208.3.7    | XIO Station ID                 | XIO-01        |          | Must match Station ID on XIO                                                       |   |
| ABBService                                                                | 208.3.6    | XIO Security Code              |               |          | Must match Security Code Level 2 on XIO to allow write access                      |   |
|                                                                           | 208.3.3    | XIO Read Port #                | 9998          |          | Must match 'XIO Server' port on XIO                                                |   |
| ⊕- Trend System                                                           | 208.3.5    | XIO Write Port #               | 9997          |          | Must match 'XIO Write Server' port on XIO                                          |   |
|                                                                           |            |                                |               |          |                                                                                    |   |
|                                                                           |            | Advanced                       |               |          |                                                                                    |   |
|                                                                           | 208.0.24   | Keep Open                      | Keep Open     |          |                                                                                    |   |
|                                                                           | 208.1.10   | Response Delay                 | 0             |          | In milliseconds                                                                    |   |
|                                                                           | 208.1.3    | Timeout                        | 1000          |          | In milliseconds                                                                    |   |
|                                                                           | 208.1.14   | TOS Phase                      | 200           |          | In milliseconds                                                                    |   |
|                                                                           |            |                                |               |          |                                                                                    |   |
|                                                                           |            | Status                         | Reads   Write | \$       |                                                                                    |   |
|                                                                           | 208.2.44   | Communication Status           | No Error      | No Error |                                                                                    |   |
|                                                                           | 208.2.68   | Poll State                     | Active        | Inactive |                                                                                    |   |
|                                                                           | 208.0.23   | Port Status                    | Opened        | Opened   | ×                                                                                  |   |
|                                                                           | <          |                                |               |          | >                                                                                  |   |
|                                                                           | Re-read    | Monitor Show editat            | ole fields    |          | Print         Screen Save         Send         Close         Help         X Help 🍬 |   |
| P # #Polis: 228 #Errors: 0 Connected to RMC-100 I onice user V7.68:1397 . |            |                                |               |          |                                                                                    |   |

Figure 6-6: XIO Interface Communications Setup screen

#### 6.1.2.1 Connection: parameter configuration or verification

The Setup section on the Setup screen lists the XIO parameters required to establish connection.

TCP/IP parameters values may be automatically configured when the XIO Interface is added from the Communication Setup tab and the device has detected the XIO through auto discovery.

Parameters are not automatically detected when the XIO Interface is added from the Application/License Management tab (first time installation) or when the XIO parameters are changed (after initial successful communication). In these cases, configure correct parameters in this screen.

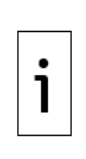

**IMPORTANT NOTE:** Always obtain the XIO parameters from the XIO device to ensure that the XIO Interface connection parameter configuration matches that on the XIO. Mismatched configuration prevents connection with or access to the XIO.

Changing the XIO IP address reinitializes the XIO Interface application. All data associated with the existing IP address is replaced by data associated with the new IP address. This data includes all the exported XIO applications along with their data.

#### 6.1.2.2 Advanced parameters: connection mode and fine-tuning

The Advanced section on the Setup screen provides additional advanced configuration parameters for connection mode and fine-tuning. The factory default configuration is recommended, but it can be updated to adjust to conditions in the field or user preferences. Modification of these parameters may be necessary to adapt to the processing load on the devices and the number of devices connected on the same network.

#### 6.1.2.3 Communication status verification

The Status section in the Setup screen provides details on communication with the XIO, the state of the Poll function, and the status of the TCP ports. When communication or polling is not successful, the screen displays specific error messages that identify the cause of failure. The port status indicates if the TCP connections are established or not.

Verify the state of each of these parameters after parameter configuration or update is complete. It takes the device 4 to 5 seconds to be ready for communication (Poll Status displays: Active). Refresh the XIO Interface instance on the navigation tree to verify that the exported applications from the XIO display.

#### 6.1.2.4 Parameter Description

The table below provides parameter or function description for the Setup screen.

| Table 6     | -2: XIO | Interface  | Communications | – Setu | o screen | parameter | description |
|-------------|---------|------------|----------------|--------|----------|-----------|-------------|
| 1 4 5 1 5 5 |         | 1110011000 | communications | occa   |          | parameter | acociption  |

| Parameter/<br>Function | Description                                                                                                    | Values                                                                                                    |
|------------------------|----------------------------------------------------------------------------------------------------|----------------------------------------------------------------------------------------------------|
| Connection             |                                                                                                    |                                                                                                    |
| Scan Enabled           | Function to enable or disable read and<br>write communication with the associated<br>XIO.                                                                                                    | <ul> <li>Select options from the drop-down list:</li> <li>Enabled: Perform continuous reads and required writes from and to the XIO.</li> <li>Disabled (default): Do not perform reads and write from or to the XIO. Scan disabled closes the TCP connection.</li> </ul>                                                                                                    |
| Setup                  |                                                                                                    |                                                                                                    |
| XIO IP Address         | Internet Protocol (IP) address of the XIO<br>that the device uses to establish<br>connection.<br><b>Note:</b> The XIO may have more than one<br>IP address depending on the field<br>network topology and connections.<br>Configure the IP address that is valid for<br>the network the RMC uses to connect to<br>the XIO. | Automatically populated if the XIO Interface<br>is added from the Communication Setup tab<br>and the RMC detects the XIO with auto<br>discovery. If not automatically configured, the<br>default value is: 0.0.0.0<br>Manually configure if the XIO Interface is<br>added from the Application/Licensing<br>Management tab or if the XIO is reconfigured.<br>Type the new valid IP address.<br><b>Note:</b> Changing an existing IP address will<br>reinitialize the app and all the data from the<br>XIO represented by the existing IP address<br>will be replaced by data from the XIO<br>represented by the new IP address. |
| XIO Station ID         | The XIO station identification or name. It<br>must match the configured value in the<br>XIO device.<br>Hint: The remote controller requires the<br>ID to detect and establish communication<br>with the XIO. The device can differentiate<br>advertised XIO servers by multiple XIOs,<br>based on this ID.                 | Automatically configured when the XIO<br>Interface is added from the Communication<br>Setup tab and the device auto discovers the<br>XIO.<br>Manually configure if the XIO Interface is<br>added from the Application/Licensing<br>Management tab or if the XIO is reconfigured.<br>Type the ID as configured in the XIO.<br>Default: TOTALFLOW (not recommended.)<br>Change to non-default value on both the XIO<br>and in this screen.<br>Valid Length: 1-10 Characters                                                                                                    |
| XIO Security<br>Code   | Provide the 4-digit Level 2 Security Code configured on the XIO device to allow write access.                                                                                                    | User-configurable<br>Default: 0000<br>Obtain the Level 2 Security Code configured<br>in the XIO and type the same number in this<br>field.<br>The security number is hidden for viewing but<br>can be changed by typing in the value.                                                                                                    |
| XIO Read Port #        | TCP port the XIO (read) server listens to<br>for XIO Interface connection requests and<br>communication flow for reads.<br>The connection established for reads is a<br>separate logical connection from the<br>connection for writes.                                                                                     | Automatically populated if the XIO Interface<br>is added from the Communication Setup tab<br>and the RMC detects the XIO with auto<br>discovery.<br>Manually configure if not using the default<br>value: Type the TCP port number assigned to<br>the XIO Server on the XIO.<br>Default: 9998 (recommended)<br>Valid values: 1024-65535 (Ensure the port                                                                                                    |

| Parameter/              | Description                                                                                                    | Values                                                                                                    |
|-------------------------|----------------------------------------------------------------------------------------------------|----------------------------------------------------------------------------------------------------|
| Function                |                                                                                                    |                                                                                                    |
| XIO Write Port #        | TCP port the XIO Write server listens to<br>for XIO Interface connection requests and<br>flow for writes.<br>The connection established for writes is a<br>separate logical connection from the<br>connection for reads.                                                                                                    | number is not in use by another application.)<br>Automatically populated if the XIO Interface<br>is added from the Communication Setup tab<br>and the RMC detects the XIO with auto<br>discovery.<br>Manually configure if using not using the<br>default value. Type the TCP port number<br>assigned to the XIO Write Server on the XIO.<br>Default: 9997 (recommended)<br>Valid values: 1024-65535 (Ensure the port<br>number is not in use by another application.) |
| Advanced                |                                                                                                    | ,,                                                                                                    |
| Keep Open               | TCP connection mode: The connection<br>with the XIO can be kept open or be<br>closed after each request. Keeping the<br>connection open reduces the overhead in<br>creating and closing TCP connections.<br>This setting applies to both Read and<br>Write connections.                                                                                                    | <ul> <li>Default (recommended): Keep Open</li> <li>Select from the drop-down list: <ul> <li>Keep Open: The device keeps connections open for subsequent requests after the connections are established for the first request.</li> <li>Close Always: The device closes connections after each request.</li> </ul> </li> </ul>                                                                                                    |
| Response Delay          | The delay (in milliseconds) that is on the<br>front end of communications between<br>devices. It delays the start of<br>communication to another device. Set to<br>zero for no delay or enter a delay value in<br>milliseconds. In most cases no delay is<br>required.<br>A small delay (~10 ms) may be required<br>if the XIO or this device is heavily loaded.<br>Heavy load on a device is reflected in<br>frequent errors or late counts.                            | User-defined<br>Default (Recommended): 0<br>Suggested Value range: 0 – 20 ms                                                                                                    |
| Timeout                 | Maximum time (in milliseconds) tolerated<br>between a request and a response from<br>the XIO, or the largest gap tolerated<br>between characters within a packet. If<br>the Timeout time expires, any partial<br>packet is discarded, and the application<br>protocol looks for the beginning of a new<br>packet.<br>Typically, 1000 milliseconds works well<br>for communication with the XIO.<br>This applies to both Read and Write<br>connections.                   | User-defined<br>Default (Recommended): 1000<br>Suggested Value range: 0 – 1000 ms                                                                                                    |
| TOS                     | TOS represents Top of Second.<br>Everything in the device happens or is<br>done in 1 second intervals including the<br>scanning of XIO. The TOS phase field is<br>for entering a delay in milliseconds from<br>the top of second before starting the scan<br>cycle of the XIO. TOS allows other<br>applications to run prior to the XIO scan<br>cycle.<br>It applies to read connections only. It<br>does not apply to the write requests<br>which happen when required. | User-defined<br>Default (Recommended): 200<br>Suggested Value range: 0 -500 ms                                                                                                    |
| Status                  |                                                                                                    |                                                                                                    |
| Communication<br>Status | Status of the last read/write request sent to the XIO.                                                                                                    | Read-only<br>The following states may display:<br>– No Error: successful poll                                                                                                    |

| Parameter/<br>Function | Description                                                                                                    | Values                                                                            |
|------------------------|----------------------------------------------------------------------------------------------------|-----------------------------------------------------------------------------------|
|                        |                                                                                                    | <ul> <li>Connection Timeout: no response<br/>received from the XIO</li> </ul>     |
|                        |                                                                                                    | <ul> <li>Unknown Request Type: invalid request<br/>type in packet</li> </ul>      |
|                        |                                                                                                    | <ul> <li>Request Not Accepted: request rejected<br/>by the XIO</li> </ul>         |
|                        |                                                                                                    | <ul> <li>Bad Packet CRC: CRC check failed for the<br/>request</li> </ul>          |
|                        |                                                                                                    | <ul> <li>Bad Packet Length: incorrect length of<br/>the request packet</li> </ul> |
|                        |                                                                                                    | <ul> <li>No Data Received: no data received in<br/>the response</li> </ul>        |
| Poll State             | State of the polling function which is responsible for supporting the reads and                                                                                                    | Read-only<br>The following states display for reads:                              |
|                        | writes from and to the XIO.<br>The polling function goes through several<br>states at the XIO Interface startup (when<br>scapping is enabled). The states                                | <ul> <li>Initializing: initializing register definitions</li> </ul>               |
| The<br>state           |                                                                                                    | <ul> <li>Configuring: reading system configuration<br/>from XIO</li> </ul>        |
|                        | transition as follows:<br>For the read polls: It starts with                                                                                                    | <ul> <li>Synchronizing: reading data for each<br/>exported application</li> </ul> |
|                        | Initializing and ultimately settles at Active<br>when XIO Interface is successfully polling<br>the XIO and is ready to provide data to<br>other application on the remote<br>controller. | <ul> <li>Active: reading all the continuous data<br/>from XIO</li> </ul>          |
|                        |                                                                                                    | <ul> <li>Stopped: shutting down</li> </ul>                                        |
|                        |                                                                                                    | <ul> <li>The following states display for writes:</li> </ul>                      |
|                        | For writes: It remains Inactive until the                                                                                                    | <ul> <li>Inactive: no write has happened yet</li> </ul>                           |
|                        | first write occurs. Then it becomes Active.                                                                                                    | <ul> <li>Active: at least 1 write has occurred</li> </ul>                         |
| Port Status            | Status of the TCP port/connection to the                                                                                                    | Read-only<br>The following states display:                                        |
|                        | Connection should be Opened if the Scan is Enabled.                                                                                                    | <ul> <li>Opened: connection is established with the XIO</li> </ul>                |
|                        |                                                                                                    | - Closed: connection with the XIO is closed                                       |

### 6.1.3 XIO Interface Communications: Packet Log

The Packet Log tab is included for troubleshooting purposes only. The information provided only relates to Totalflow protocol. Customer service representatives may ask for information provided on this screen.

The information displayed on the screen is provided from a file maintained in the device. Specify the number of records that are kept in the file by selecting one of the values from the **Log Size** drop down list. Only the newest records are kept. To receive any updated information after initially viewing the screen, either click the **Re-read** button or check the **Monitor** button. The information displayed will only change if additional polls have occurred since the last time the information was read.

| PCCU32 - [Entry]     |                                                                                                    | -      |         | ×     |
|----------------------|----------------------------------------------------------------------------------------------------|--------|---------|-------|
| Entry COLLECT        |                                                                                                    |        | -       | 8 ×   |
| 10 🖻 🖪 💽   🌃   🧐   🛄 | setup 🥂                                                                                                    |        |         |       |
|                      | Setun Packet Log Statistics Write State                                                                             |        |         |       |
| ⊡- Communications    |                                                                                                    |        | Dealart |       |
| Totalflow/USB        | 06/15/20 13:30:35 612> 0A0055EE000207E400000D0000099E5                                                              | RXIU-I | Packet. | _og   |
| Totalflow/COM0:      | 06/15/20 13:30:35.613 -> 0A00F5FF000207F02001000000DD39                                                             |        |         |       |
| SIO Interface XIO-01 | 06/15/20 13:30:35.613> 0A00F5FF000207F0500010000000D499<br>06/15/20 13:30:35.614> 0A00F5FF000207F050001000000D609   |        |         |       |
| Communications       | 06/15/20 13:30:35.614> 0A00F5FF000207F070001000000D169<br>06/15/20 13:30:35.614> 0A00F5FF000207F08000100000005599   |        |         |       |
| System               | 06/15/20 13:30:35.615> 0A00F5FF000207F0A00010000000C2F9                                                             |        |         |       |
| ABBService           | 06/15/20 13:30:35.615 -> 0A00F5FF00020/F0C0001000000CB59<br>06/15/20 13:30:35.617 <- 0158494F2D3031202020205800CC3F |        |         |       |
|                      | 06/15/20 13:30:35.618 <- 0300FCFF00020853A6<br>06/15/20 13:30:35.618 <- 3E00C1EE000207E400000D000000                |        |         |       |
|                      | 06/15/20 13:30:35.618 <- 00000000212000002120000000000000000000                                                     |        |         |       |
| i≟- Trend System     | 06/15/20 13:30:35.619 < 1A00E5FF000207F020001000000                                                                 |        |         |       |
|                      | 06/15/20 13:30:35.619 <- 00000000000000000000000000000000000                                                        |        |         |       |
|                      | 06/15/20 13:30:35.620 <- 00000101000000000000000000000000000                                                        |        |         |       |
|                      | 06/15/20 13:30:35.621 < 1A00E5FF00020/F0500010000000<br>06/15/20 13:30:35.621 < 0000000000000000000000000000000000  |        |         |       |
|                      | 06/15/20 13:30:35.621 < 1A00E5FF000207F0700010000000<br>06/15/20 13:30:35.622 < 000000000000000000000000000000000   |        |         |       |
|                      | 06/15/20 13:30:35.622 <~ 1A00E5FF000207F0800010000000                                                               |        |         |       |
|                      | 06/15/20 13:30:35.622 <- 0000000000000000000000000000000000                                                         |        |         |       |
|                      | 06/15/20 13:30:35.623 < 0000000000000000000000000000000000                                                          |        |         |       |
|                      | 06/15/2013:30:35.624 <- 00000000000000000000000000000000000                                                         |        |         |       |
|                      |                                                                                                    |        |         | ~     |
|                      | #Frrors: 0                                                                                                    |        |         |       |
|                      | Re-read Monitor Log Size 25 V #Polls: 3947                                                                          | Close  | Hel     | .p    |
| Ready                | #Polls: 224 #Errors: 0 Connected to RMC-100 Login: u:                                                               | ser    | v7.68   | : 13! |

#### Figure 6-7: XIO Interface Communications- Packet Log screen

### 6.1.4 XIO Interface Communication: Statistics

The statistics screen provides information on key remote controller-XIO communication parameters to help in troubleshooting. The information reports statistics for both Read and Write Communication. For write-specific statistics, go to the Write Stats tab.

| Eq. PCCU32 - [Entry]                                                  |                                                |                   | - 🗆 X               |
|-----------------------------------------------------------------------|------------------------------------------------|-------------------|---------------------|
| Operate View Window Help                                              | - 1 -                                          |                   | _ & ×               |
| 1 🖻 🔁 💽 🚾 🖤 🛄                                                         | Setup 🛛                                        |                   |                     |
|                                                                       | Setup Packet Log Statistics Write Stats        |                   |                     |
| Communications                                                        | The data                                       |                   |                     |
| Totalflow/USB                                                         | Description                                    | Reads             | Writes              |
| Totalflow/COM0:                                                       | 208.2.4 Number of Polls 596                    | (                 | D                   |
| □ XIO Interface XIO-01                                                | 208.2.5 Number of Errors 0                     | (                 | D                   |
| Communications                                                        | 208.2.6 Late Completions 0                     | (                 | D                   |
| iii. I/O Interface                                                    |                                                |                   |                     |
| - ABBService                                                          | 208.2.42 Last Success On 06/15                 | 5/20 13:13:14 (   | 01/01/1900 00:00:00 |
| iani/O System                                                         | 208.2.41 Last Error On 01/01                   | 1/1900 00:00:00 ( | 01/01/1900 00:00:00 |
| ⊕. Trend System                                                       | 208.2.66 Last Error No E                       | Error             | No Error            |
|                                                                       |                                                |                   |                     |
|                                                                       | 208.2.44 Communication Status No E             | Error             | No Error            |
|                                                                       | 208.2.68 Poll State Activ                      | ive I             | Inactive            |
|                                                                       | 208.0.23 Port Status Oper                      | ned (             | Opened              |
|                                                                       | 208.2.7 Port Initializations 2                 | (                 | D                   |
|                                                                       |                                                |                   |                     |
|                                                                       | 208.2.8 Previous Loop Time 33                  | (                 | D                   |
|                                                                       | 208.2.9 Minimum Loop Time 0                    | -                 | -1                  |
|                                                                       | 208.2.10 Maximum Loop Time 165                 | (                 | D                   |
|                                                                       |                                                |                   |                     |
|                                                                       | 208.2.11 Number of Packets 1712                | 2                 | D                   |
|                                                                       | 208.2.12 Number of Characters Received 2510    | 0616 (            | D                   |
|                                                                       | 208.2.13 Number of Characters Transmitted 5189 | 960 (             | 0                   |
|                                                                       |                                                |                   |                     |
|                                                                       | 208.0.100 Reset All                            |                   |                     |
|                                                                       |                                                |                   | ,                   |
|                                                                       | Re-read Monitor Show editable fields Print So  | Creen Save Send ( | Close Help XHelp 🗮  |
| Ready #Polls: 216 #Errors: 0 Connected to RMC-100 Login: user v7.68 : |                                                |                   |                     |

#### Figure 6-8: XIO Interface Communications – Statistics screen

If an unusually high number of errors display, check communication parameter configuration on the Setup tab. Ensure parameter values, such as the XIO Station ID, IP address or TCP ports, match those on the XIO. Ensure that the security code that allows read/write access to the XIO is configured in the XIO Interface setup. The remote controller cannot perform reads or writes unless it has this code.

When troubleshooting, reset statistics to observe if errors continue to accumulate after attempting to resolve connectivity or configuration issues.

#### 6.1.4.1 Parameter description

The table below provides the detailed description of the parameters on the Statistics screen.

| Table 6-3: XIO Interface Communicat | ions – Statistics screen | parameter description |
|-------------------------------------|--------------------------|-----------------------|
|-------------------------------------|--------------------------|-----------------------|

| Parameter/Function | Description                                                                                                    | Values                                                       |
|--------------------|----------------------------------------------------------------------------------------------------|--------------------------------------------------------------|
| Number of Polls    | Number of times the device<br>successfully read data from the XIO.<br>Usually increments by 1 every second<br>but depending on the size of data to<br>poll, it may increment by more than 1<br>every second. | Valid Values: 0 - 4294967295<br>Set to 0 to reset the value. |
| Number of Errors   | Number of times the device could not<br>read data from the XIO due to an error.<br>Increments only when there is an error.                                                                                   | Valid Values: 0 - 4294967295<br>Set to 0 to reset the value. |
| Late Completions   | Number of times it took more than a second to read the data from the XIO. The value in this field increments only when data is received late.                                                                | Valid Values: 0 - 4294967295<br>Set to 0 to reset the value. |
| Last Success On    | Last Date/Time when the XIO was                                                                                                    | Read-only                                                    |

| Parameter/Function   | Description                                                                                                    | Values                                                                                                    |
|----------------------|----------------------------------------------------------------------------------------------------|----------------------------------------------------------------------------------------------------|
|                      | successfully polled.<br>For reads, it should be updating every<br>second.<br>For writes it updates only when a write<br>occurs.                                                                                                    | Valid Value date format: mm/dd/yy<br>h:m:s<br>"" means no successful poll has<br>occurred yet.                                                                                                    |
| Last Error On        | Date/Time of the last request sent to<br>the XIO that resulted in an error<br>(displayed in the Last Error parameter<br>below).                                                                                                    | Read-only<br>Valid Value date format: mm/dd/yy<br>h:m:s<br>"""" means no failed poll has occurred<br>yet.                                                                                                    |
| Last Error           | Cause for the last error occurred in communication                                                                                                    | <ul> <li>Read-only</li> <li>The following values may display:</li> <li>No Error: successful poll</li> <li>Connection Timeout: no response received from the XIO</li> <li>Unknown Request Type: invalid request type in packet</li> <li>Request Not Accepted: request rejected by the XIO</li> <li>Bad Packet CRC: CRC check failed for the request</li> <li>Bad Packet Length: incorrect length of the request packet</li> <li>No Data Received: no data received</li> </ul>                                                      |
| Communication Status | Status of the last read/write request<br>sent to the XIO.                                                                                                    | <ul> <li>In the response</li> <li>Read-only</li> <li>The following states may display: <ul> <li>No Error: successful poll</li> <li>Connection Timeout: no response received from the XIO</li> <li>Unknown Request Type: invalid request type in packet</li> <li>Request Not Accepted: request rejected by the XIO</li> <li>Bad Packet CRC: CRC check failed for the request</li> <li>Bad Packet Length: incorrect length of the request packet</li> <li>No Data Received: no data received in the response</li> </ul> </li> </ul> |
| Poll State           | State of the polling function which is<br>responsible for supporting the reads<br>and writes from and to the XIO.<br>The polling function goes through<br>several states at the XIO Interface<br>startup (when scanning is enabled).<br>The states transition as follows:<br>For the read polls, it starts with<br>initializing, and ultimately settles at<br>Active when the XIO Interface is<br>successfully polling and is ready to<br>provide data to the other applications<br>in the remote controller.<br>For writes, it remains inactive until the<br>first write occurs. Then it becomes<br>Active. | <ul> <li>Read-only</li> <li>The following states display for reads: <ul> <li>Initializing: initializing register definitions</li> </ul> </li> <li>Configuring: reading system configuration from XIO</li> <li>Synchronizing: reading data for each exported application</li> <li>Active: reading all the continuous data from XIO</li> <li>Stopped: shutting down</li> <li>The following states display for writes:</li> <li>Inactive: no write has happened yet</li> <li>Active: at least 1 write has occurred</li> </ul>        |

| <b>Parameter/Function</b>        | Description                                                                                                    | Values                                                                                                    |
|----------------------------------|----------------------------------------------------------------------------------------------------|----------------------------------------------------------------------------------------------------|
| Port Status                      | Status of the TCP port/connection to XIO.<br>Connection should be Opened if the Scan is Enabled.                                                                                                    | <ul> <li>Read-only</li> <li>The following states display:</li> <li>Opened: connection is established<br/>with the XIO</li> <li>Closed: connection with the XIO is<br/>closed</li> </ul> |
| Port Initializations             | A port initialization typically only<br>happens when the device thinks it is<br>having a problem with the port. This is<br>a recovery method in case the port is<br>locked in a particular mode.<br>An unusually large number of<br>initializations indicates that the XIO<br>Interface has attempted to recover<br>many times after connection loss or<br>when it has is not received timely<br>responses. Increasing the Timeout may<br>resolve this issue. | Read-only<br>Valid Values: 0 - 4294967295                                                                                                    |
| Previous Loop Time               | Displays the last poll loop time in milliseconds.                                                                                                    | Read-only<br>Valid Values: 0 - 4294967295                                                                                                    |
| Minimum Loop Time                | Keeps the minimum poll loop time of all polls in milliseconds. Set to -1 to reset.                                                                                                    | Read-only<br>Valid Values: 0 - 4294967295                                                                                                    |
| Maximum Loop Time                | Keeps the maximum poll loop time of all polls in milliseconds. Set to 0 to reset.                                                                                                    | Read-only<br>Valid Values: 0 - 4294967295                                                                                                    |
| Number of Packets                | Displays the total number of transmit/receive packets.                                                                                                    | Read-only<br>Valid Values: 0 - 4294967295                                                                                                    |
| Number of Characters<br>Received | Displays a running total of received<br>bytes from the devices.                                                                                                    | Read-only<br>Valid Values: 0 - 4294967295                                                                                                    |
| Number of Characters             | bytes to the devices.                                                                                                    | Read-only<br>Valid Values: 0 - 4294967295                                                                                                    |
| Reset All                        | Function to reset all the statistics and date/times in the statistics screen.                                                                                                    | To trigger statistic reset:<br>Select <b>Now</b> from the drop-down list,<br>then click <b>Send</b> .                                                                                   |

### 6.1.5 XIO Interface Communication: Write Stats

The Write Stats [Statistics] screen provides information to help in troubleshooting write request flow with the XIO remote applications.

The information reports write timing, write failures, and write totals per exported XIO application (app). Specific app statistic tracking helps narrow down the search for the source of errors. Unusually high timing values, or number of failures displayed for an application, helps focus troubleshooting specifically on that application. The remote application can then be checked on the XIO.

| 🖳 PCCU32 - [Entry]        |              |            |                   |                   |                   |                       |                 |                           | - 🗆            | $\times$ |
|---------------------------|--------------|------------|-------------------|-------------------|-------------------|-----------------------|-----------------|---------------------------|----------------|----------|
| Operate View Window Help  |              |            |                   |                   |                   |                       |                 |                           | -              | ъ×       |
| fi 🖻 🖪 💽 🕼 🕅 🚳 🛄          | 💈 🚽 🖉        |            |                   |                   |                   |                       |                 |                           |                |          |
|                           |              |            |                   |                   |                   |                       |                 |                           |                |          |
| - Communications          | Setup Packet | Log Statis | tics Write Stats  |                   |                   |                       |                 |                           |                |          |
| Totalflow/TCP             |              |            |                   |                   |                   |                       |                 |                           |                | _        |
| Totalflow/USB             |              | Export At  | Remote App (Slot) | Write Min<br>[ms] | Write Max<br>[ms] | Write Average<br>[ms] | Write Last [ms] | Total Writes<br>[per sec] | Total Failure: | 8        |
| □ XIO Interface XIO_01    | 208.14.200   | 0          | System (0)        | 0                 | 0                 | 0                     | 0               | 0                         | 0              |          |
| Communications            | 208.14.201   | 1          | XMV COM1 (41)     | 0                 | 0                 | 0                     | 0               | 0                         | 0              | -        |
| ⊕ I/O Interface           | 208.14.202   | 2          | I/O Interface (7) | 0                 | 0                 | 0                     | 0               | 0                         | 0              |          |
|                           |              |            |                   |                   |                   |                       |                 |                           |                |          |
| XMV Interface XIO_01 COM2 | 208 10 103   | Actions    | Timings Enabled   |                   |                   |                       |                 |                           |                |          |
| LevelMaster XIO_01 COM3   | 200.10.100   | Actions    |                   |                   | <u> </u>          |                       | l               | l                         | l              | !        |
| i⊞ ABBService             |              |            |                   |                   |                   |                       |                 |                           |                |          |
| i - I/O System            |              |            |                   |                   |                   |                       |                 |                           |                |          |
| Flow Measurement          |              |            |                   |                   |                   |                       |                 |                           |                |          |
| Setup                     |              |            |                   |                   |                   |                       |                 |                           |                |          |
| Digital Outputs           |              |            |                   |                   |                   |                       |                 |                           |                |          |
| PS and No Flow            |              |            |                   |                   |                   |                       |                 |                           |                |          |
| Adv Setup                 |              |            |                   |                   |                   |                       |                 |                           |                |          |
| Speed of Sound            |              |            |                   |                   |                   |                       |                 |                           |                |          |
| E Display                 |              |            |                   |                   |                   |                       |                 |                           |                |          |
| Trend System              |              |            |                   |                   |                   |                       |                 |                           |                |          |
|                           | 1            |            |                   |                   |                   |                       |                 |                           |                |          |
|                           |              |            |                   |                   |                   |                       |                 |                           |                | ·        |
|                           | Re-read      | Monitor    | Show editable fie | lds               | Print             | Screen Save           | Send Clos       | se Help                   | X Help         | ۲.       |
| Ready                     |              |            | #Polls:           | 74 #Erro          | ors: 0            | Connected to          | RMC-100         | Login: user               | v7.68 : 13     | 97       |

#### Figure 6-9: XIO Interface Communications – Write Stats screen

#### 6.1.5.1 Statistics enabling or reset

The screen supports statistics tracking enabling or statistics reset at any time. This ability is available for all applications. Reset statistics to monitor if errors continue to accumulate even after taking corrective action.

#### 6.1.5.2 Supported applications

Note that the XIO supports the export of up to 16 applications including the System application. If the maximum number of applications is exported and statistics are tracked for all, the screen can display information for up to 16 applications.

#### 6.1.5.3 Parameter description

The table below provides the description of the parameters the device keeps statistics for. The Write Statistics screen displays only the exported applications. Statistic values display for each application.

| Parameter or function  | Description                                                                             | Values                                                          |
|------------------------|-----------------------------------------------------------------------------------------|-----------------------------------------------------------------|
| (Information per app)  |                                                                                         |                                                                 |
| Export At              | The index the application is exported at in the XIO.                                    | Read-only<br>Valid Values: 0-15                                 |
| Remote App (Slot)      | The application name and slot for the app on the XIO                                    | Read-only<br>Valid Values: <app name=""> (0-254)</app>          |
| Write Min [ms]         | Minimum loop time of all write<br>requests in milliseconds for that<br>app on XIO.      | Read-only<br>Valid Values: floating point (2 decimal<br>points) |
| Write Max [ms]         | Maximum loop time of all write<br>requests in milliseconds for that<br>app on XIO.      | Read-only<br>Valid Values: floating point (2 decimal<br>points) |
| Write Average [ms]     | Average loop time of last 100<br>write requests in milliseconds for<br>that app on XIO. | Read-only<br>Valid Values: floating point (2 decimal<br>points) |
| Write Last [ms]        | Last loop time in milliseconds for that app on XIO.                                     | Read-only<br>Valid Values: floating point (2 decimal<br>points) |
| Total Writes [per sec] | Total number of writes per sec for                                                      | Read-only                                                       |

Table 6-4: XIO Interface Communications – Write Stats screen parameter description

| Parameter or function Description |                                                                    | Values                                                                                                    |
|-----------------------------------|--------------------------------------------------------------------|----------------------------------------------------------------------------------------------------|
| (Information per app)             |                                                                    |                                                                                                    |
|                                   | that app on XIO                                                    | Valid Values: floating point (2 decimal points)                                                                                                    |
| Total Failures                    | Total number of errors occurred for that app on XIO                | Read-only<br>Valid Values: floating point (2 decimal<br>points)                                                                                    |
| Actions                           | Enable/Disable or Reset the all statistics displayed on the screen | <ul> <li>Select from the drop-down list:</li> <li>Timings Enabled (Default): start<br/>tracking of the all statistics on the<br/>screen</li> </ul> |
|                                   |                                                                    | <ul> <li>Timings Disabled: stop tracking of the<br/>all statistics on the screen</li> </ul>                                                        |
|                                   |                                                                    | <ul> <li>Reset Timings: reset all statistics on<br/>the screen</li> </ul>                                                                          |

# 6.2 Exported application screens: System application

The following sections describe the screens of the XIO System application only. The System application is automatically exported from the XIO to the remote controller when the remote controller-XIO connection is established successfully. When connecting to a new (non-configured) XIO, this application is the only application that displays under the XIO Interface instance assigned to that XIO. As additional applications are configured on the XIO, those applications, if exported, should display on the remote controller navigation tree (under the XIO Interface instance). See application set (2) in Figure 6-10 below.

#### Bu PCCU32 - [Entry] \_ $\times$ I Operate View Window Help \_ 8 × 📶 🔤 🖫 💽 🔤 💭 🎿 | 2 -RMC-100 Overview Communication Totalflow/TCP Totalflow/USB Connection: Scan Enabled Totalflow/COM0: Sature 1 192 168 248 XIO IP Address: 1 Communicatio 1000 System 2 XIO Read Port #: 9998 12-24 Vdc ABBService STATUS XIO Write Port #: 9997 I/O System $\odot$ Display Read Statistics Trend System Reset 🗌 Number of Polls: 7830 8**10**6 WO: Number of Errors: 0 SYS STATUS Late Completions: 0 XIO-08 Last Success On: 06/15/20 13:50:55 1 Last Error On: Communication Status: No Error Write Statistics Reset 🗌 Number of Polls: 0 Number of Errors: 0 Late Completions: 0 Last Success On: Last Error On: ORK NE Communication Status: No Error Re-read Monitor Close Send Help #Polls: 242 #Errors: 0 Connected to RMC-100 Login: user v7.68:1397 Ready

#### Figure 6-10: XIO Interface exported applications - System app

i

**IMPORTANT NOTE:** The exported System application shows a subset of the parameters shown in the System screens on the XIO. If you need to have more details or access the full parameter view, connect to the XIO instead, and view screens from there. I/O System or communication application screen descriptions are not included in this section. They are documented separately, and existing help files are available when you click **Help** on those applications' screens.

# 6.2.1 XIO Interface System: Station Setup

The exported Station Setup screen displays a subset of the parameters displayed on the actual Setup screen on the XIO.

Figure 6-11: Exported XIO System Application - Station Setup screen

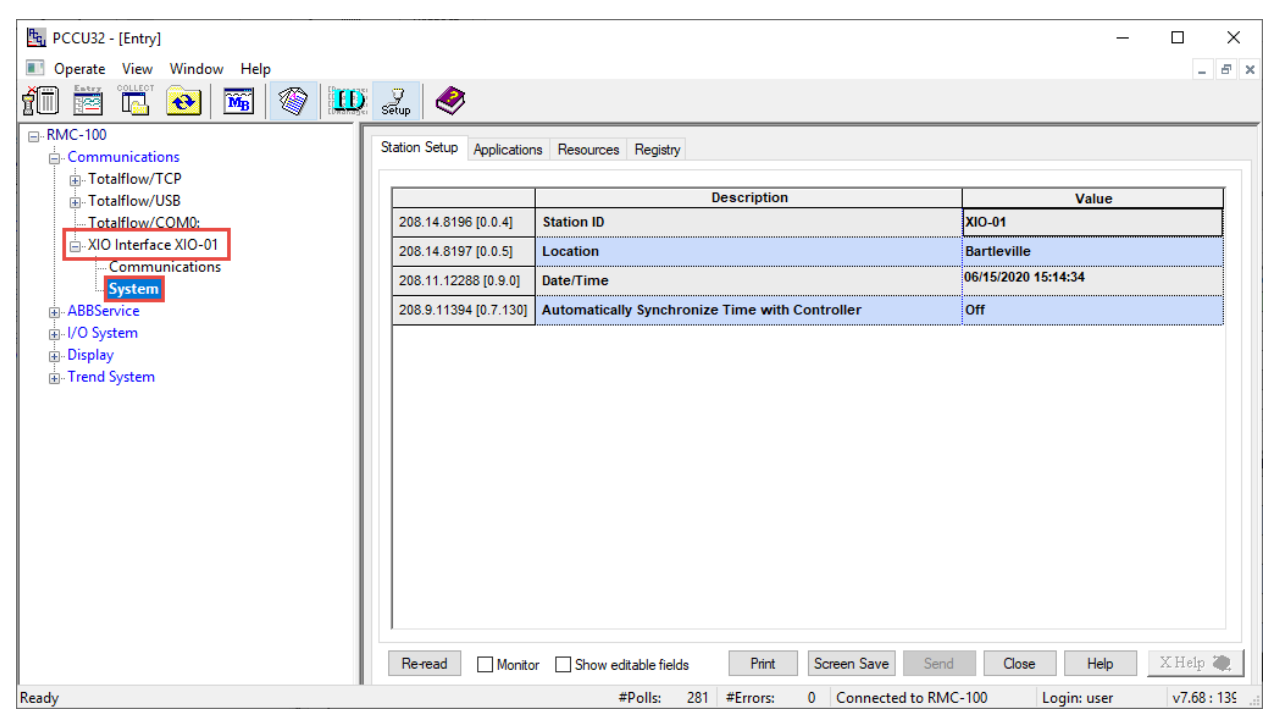

#### 6.2.1.1 Parameter description

The table below provides description of the parameters on the exported Station Setup view.

| Table | 6-5: Exported XIO | System Application - | Station Setup screer  | n parameter description |
|-------|-------------------|----------------------|-----------------------|-------------------------|
|       |                   | o jocom / ppnoution  | otation octup oti dei |                         |

| Parameter<br>or function                  | Description                                                                                                    | Values                                                                                                    |
|-------------------------------------------|----------------------------------------------------------------------------------------------------|----------------------------------------------------------------------------------------------------|
| Station ID                                | Name that uniquely identifies each installed XIO.<br>This name is detected by remote controllers (using<br>Auto Discovery) and must be unique. It is<br>recommended not to leave the factory default name<br>even when installing a single XIO.                                                                                                    | Read-Only<br>Default: TOTALFLOW (change from<br>the XIO at installation time)                                                                                                    |
| Location                                  | Describes the physical location of the device, such as the county name or road number.                                                                                                    | Read-Only<br>Default: Measurement and Control<br>(change from the XIO at installation<br>time)                                                                                                    |
| Date/Time                                 | Date and Time kept at the XIO.<br>It can be automatically configured if the XIO<br>date/time is synchronized with a laptop's date/time<br>during installation or manually configured later.<br>For initial installations, if you replied "yes" to the<br>request to synchronize data and time with your<br>laptop when you connected with the device for the<br>first time, you do not need to change these values.<br><b>Note:</b> Date and time must agree with the collection<br>equipment. Changing date and time after the device<br>is in operation must be considered carefully as it will<br>affect time stamps for events, calibration, logs<br>required by auditing. Follow your company policies. | Read-Only<br>Configure from the XIO if<br>necessary. The XIO offers the<br>additional option to synchronize<br>time with an RMC-100. See<br>Automatically Synchronize time<br>with controller below in this table.<br>MM/DD/YYYY HH:MM:SS<br>(24-hour clock) |
| Automatically<br>Synchronize<br>time with | Function to enable keeping the same time (with a reasonable margin of error) on the XIO and the remote controller, for the purpose of correlating events and logs on both devices                                                                                                    | Select from the drop-down list:                                                                                                    |

| Parameter<br>or function | Description                                                                                                    | Va | lues                                                                                                    |
|--------------------------|----------------------------------------------------------------------------------------------------|----|----------------------------------------------------------------------------------------------------|
|                          | If new XIOs are connected to an RMC, set them to<br>automatically synchronize their date/time with the<br>RMC. There is no need to synchronize each with the<br>laptop.<br>If new XIOs are not connected to ABB Totalflow<br>remote controllers, sync the XIOs date/time with the<br>laptop at installation time or manually set up when<br>required.<br><b>Note:</b> Changing date and time after the device is in<br>operation affects time stamps for events, calibration,<br>logs required by auditing. Follow your company<br>policies. | _  | Off: does not synchronize the<br>XIO time with the remote<br>controller's time.<br>On (recommended):<br>automatically synchronizes the<br>XIO time with the remote<br>controller's time. |

## 6.2.2 XIO Interface System: Applications

The read-only Applications screen provides the list of all the applications currently instantiated in the XIO. The list helps identify:

Exported applications from the XIO. Exported applications can be managed or monitored from the remote controller without the need to connect to the XIO. They are visible under XIO Interface instances on the controller's navigation tree. In the image below (Figure 6-12), the Applications screen lists all applications on an XIO. The System and the XMV Interface applications are exported and display on the RMC navigation tree (under the XIO Interface instance, on the left).

| PCCU32 - [Entry]         |                            |            |                   |                            |              |             | - 🗆 ×       |
|--------------------------|----------------------------|------------|-------------------|----------------------------|--------------|-------------|-------------|
| Operate View Window Help |                            |            |                   |                            |              |             | - 8         |
| 10 🛅 🔁 💽 🚳 🛄             | i 🚽 🥏                      |            |                   |                            |              |             |             |
| ■ RMC-100                | Station Setup Applications | Resource   | nee Registry      |                            |              |             |             |
| - Communications         | oration octop              | The second | des riegitiy      |                            |              |             |             |
| Totalflow/USB            |                            | App#       | Name/ID           | Туре                       | Revision     | Exported    | Exported At |
| Totalflow/COM0:          | 208.14.10241 [0.4.1] 0     |            | System            | System                     | 2106203-001  |             | 0           |
| AIO Interface XIO-01     | 208.14.10242 [0.4.2] 1     |            | Totalflow/TCP     | Communications             | 2101348-005  |             |             |
| Communications           | 208.14.10243 [0.4.3] 2     |            | Totalflow/USB     | Communications             | 2101340-005  |             |             |
|                          | 208.14.10244 [0.4.4] 3     |            | XIO Server        | XIO Server                 | 2106258-001  |             |             |
| ABBService               | 208.14.10245 [0.4.5] 4     |            | XIO Write Server  | XIO Server                 | 2106258-001  |             |             |
| in Display               | 208.14.10248 [0.4.8] 7     |            | I/O Interface     | I/O Interface              | 2106202-001  |             |             |
| Trend System             | 208.14.10282 [0.4.42] 4    | 1          | XMV Interface     | XMV Interface              | 2103775-007  |             | 1           |
|                          |                            |            |                   |                            |              |             |             |
|                          | Re-read Monitor            | Shor       | w editable fields | Print Screen Sa            | ve Send      | Close Hel   | X Help 🧶    |
| Ready                    |                            |            | #Poll             | s: 187 #Errors: 0 Connecte | d to RMC-100 | Login: user | v7.68:1397  |

#### Figure 6-12: Exported XIO applications

— Non-exported XIO applications. These applications are not visible on the remote controller navigation tree. These can be applications that do not support export, or applications not configured for export. In the image below (Figure 6-13), there are several applications that are not exported including the I/O Interface. Of these non-exported apps, only the I/O Interface supports export and can be set to export on the XIO.

| the PCCU32 - [Entry]     |                           |         |                    |                             |               |             | - 0         | ×  |
|--------------------------|---------------------------|---------|--------------------|-----------------------------|---------------|-------------|-------------|----|
| Operate View Window Help |                           |         |                    |                             |               |             |             | 8  |
| 1 😇 🔁 💽 🎯 🛄              | 🛄 🛃 🥏                     |         |                    |                             |               |             |             |    |
| □-RMC-100                |                           | _       |                    |                             |               |             |             | -  |
| Communications           | Station Setup Application | s Resou | irces Registry     |                             |               |             |             |    |
| Totalflow/TCP            |                           |         |                    | -                           |               |             |             | -  |
| Totalflow/USB            |                           | App#    | Name/ID            | Туре                        | Revision      | Exported    | Exported At | _  |
| Totalflow/COM0:          | 208.14.10241 [0.4.1]      | 0       | System             | System                      | 2106203-001   |             | 0           |    |
| XIO Interface XIO-01     | 208.14.10242 [0.4.2]      | 1       | Totalflow/TCP      | Communications              | 2101348-005   |             |             |    |
| System                   | 208.14.10243 [0.4.3]      | 2       | Totalflow/USB      | Communications              | 2101340-005   |             |             |    |
| - XMV Interface          | 208.14.10244 [0.4.4]      | 3       | XIO Server         | XIO Server                  | 2106258-001   |             |             |    |
| ABBService               | 208.14.10245 [0.4.5]      | 4       | XIO Write Server   | XIO Server                  | 2106258-001   |             |             |    |
| Display                  | 208.14.10248 [0.4.8]      | 7       | I/O Interface      | I/O Interface               | 2106202-001   |             |             |    |
| Trend System             | 208.14.10282 [0.4.42]     | 41      | XMV Interface      | XMV Interface               | 2103775-007   |             | 1           |    |
|                          |                           |         |                    |                             |               |             |             |    |
|                          | Re-read Monitor           | Sha     | ow editable fields | Print Screen Sa             | ve Send       | Close Help  | X Help      | ۲. |
| adv                      |                           |         | #Pol               | lls: 187 #Errors: 0 Connect | ed to RMC-100 | Login: user | v7.68 : 13  | 97 |

#### Figure 6-13: Non-exported instantiated XIO applications

#### 6.2.2.1 Supported XIO applications

The XIO supports a total of 254 applications. Not all these applications are exportable. The XIO can export up to 16 applications including the System application. Therefore, an XIO Interface on a remote controller can handle and display up to 16 applications.

The XIO can only export the following applications (multiple instances of the same COM application can be exported):

- System (single instance automatically exported)
- I/O Interface (only one instance exported)
- XMV Interface
- Wireless I/O Interface
- Level Master
- Therms Master
- Coriolis Interface
- Liquid Coriolis Interface

Applications other than the ones listed above can run locally on the XIO, but the remote controller cannot manage or use them. Plan accordingly. If you require more applications, consider using the XIO in Ethernet-to-Serial Passthrough or Modbus slave mode. See Ethernet-to-Serial Passthrough Guide for details.

#### 6.2.2.2 Application display on navigation tree

When updating application export on the XIO, remember to refresh the navigation tree on the remote controller, then verify that the XIO Interface instance updates its display and the exported applications display.

#### 6.2.2.3 Parameter description

The table below describes the Application screen parameters. Note that on the left-most column of the displayed application list, the screen displays the register mapping from the XIO system registers to the remote controller registers. The first register is the remote controller register. The second register (in square brackets) is the register on the actual XIO.

| Parameter<br>or function | Description                                 | Values                                                                    |
|--------------------------|---------------------------------------------|---------------------------------------------------------------------------|
| App#                     | The app slot number assigned to the         | Read-only                                                                 |
|                          | application on the XIO                      | Valid values: 0-253                                                       |
| Name/ID                  | The name of the application instance on the | Read-only                                                                 |
|                          | XIO.                                        | Default or user-defined application name.                                 |
| Туре                     | Name of the general application category.   | Read-only                                                                 |
| Revision                 | Application part number and revision.       | Read-only                                                                 |
|                          |                                             | <totalflow number="" part="">-<revision number=""></revision></totalflow> |
|                          |                                             | For example: 2103775-007 is the part                                      |

Table 6-6: Exported XIO System Application - Applications screen parameter description

| Parameter<br>or function | Description                                                                       | Values                                                                                                    |
|--------------------------|-----------------------------------------------------------------------------------|----------------------------------------------------------------------------------------------------|
|                          |                                                                                   | number for the XMV Interface application for revision 007.                                                          |
| Exported                 | Indicates that the XIO application is set for<br>export to the remote controller  | Read-only<br>Verify app export:                                                                                     |
|                          |                                                                                   | <ul> <li>Selected: the XIO exported the<br/>application to the remote controller</li> </ul>                         |
|                          |                                                                                   | <ul> <li>Cleared: the XIO did not export the<br/>application to the remote controller</li> </ul>                    |
|                          |                                                                                   | If the application is not exported and it is required, set to Export on the XIO Application/License Management tab. |
| Exported At              | In the XIO, this is the index the application is                                  | Read-only                                                                                                    |
|                          | exported at.                                                                      | Valid Values: 0-15, where 0 is reserved for                                                                         |
|                          | This number is used to calculate the corresponding register number for the remote | the XIO System app                                                                                                  |
|                          | application on the XIO Interface (RMC).                                           |                                                                                                    |
|                          | Reserved index numbers are 0 for the System                                       |                                                                                                    |
|                          | app, and 255 for un-exported apps.                                                |                                                                                                    |

### 6.2.3 XIO Interface System: Resources

The Resources screen displays information on the XIOs system component utilization. This helps to determine system loading and available capacity for processor, memory and disk space.

Figure 6-14: Exported XIO System Application - Resources screen

| PCCU32 - [Entry]     Operate View Window Help |     |                          |                              |          |            | _                                |              |
|-----------------------------------------------|-----|--------------------------|------------------------------|----------|------------|----------------------------------|--------------|
| 10 🖾 💽 💽 🚳 🛄                                  | i s | 9<br>etup                |                              |          |            |                                  |              |
|                                               | S   | tation Setup Application | s Resources Registry         |          |            |                                  |              |
| Totalflow/USB                                 |     |                          | Description                  | Value    | e Units    |                                  |              |
| Totalflow/COM0:                               |     | 208.13.12800 [0.10.0]    | Current Processor Usage      | 1.00     | %          |                                  |              |
| XIO Interface XIO-01                          |     | 208.13.12801 [0.10.1]    | Average Processor Usage      | 1.19     | %          |                                  |              |
| System                                        |     | 208.11.12289 [0.9.1]     | Available Task Memory        | 49344921 | 6 Bytes    |                                  |              |
| ABBService                                    |     | 208.11.12290 [0.9.2]     | Available RAM Disk Space     | 66822144 | Bytes      |                                  |              |
| ⊡ I/O System                                  |     | 208.11.12291 [0.9.3]     | Available FLASH File Space   | 47594086 | 4 Bytes    |                                  |              |
| Trend System                                  |     | 208.11.12292 [0.9.4]     | Available SD Card File Space | 16226304 | Bytes      |                                  |              |
|                                               |     |                          |                              |          |            |                                  |              |
|                                               |     | Re-read Monito           | r 🗹 Show editable fields     |          | Print      | Screen Save Send Close Help      | X Help 💐     |
| Ready                                         |     |                          | #Polls                       | 58       | #Errors: 0 | Connected to RMC-100 Login: user | v7.68 : 1397 |

#### 6.2.3.1 Parameter description

The table below describes the Resources screen parameters.

| Table 6-7: Exported XIO System Appl | cation - Resources screen parame | eter description |
|-------------------------------------|----------------------------------|------------------|
|-------------------------------------|----------------------------------|------------------|

| Parameter or function   | Description                                                                                             | Values    | Units                  |
|-------------------------|----------------------------------------------------------------------------------------------------|-----------|------------------------|
| Current Processor Usage | Current processor utilization or load                                                                   | Read-only | Value in<br>Percentage |
| Average Processor Usage | Running average processor load for the last 3 minutes.                                                  | Read-only | Value in<br>percentage |
| Available Task Memory   | Displays the amount of memory in bytes currently available. This is the part of RAM in which tasks run. | Read-only | Bytes                  |

| Parameter or function           | Description                                                                                                    | Values    | Units |
|---------------------------------|----------------------------------------------------------------------------------------------------|-----------|-------|
|                                 | Monitor (check) this value after:<br>– Adding applications<br>– Adding any task that will consume memory                                                                                                    |           |       |
|                                 | <ul> <li>Removing unused applications to free up<br/>memory for other purposes.</li> </ul>                                                                                                    |           |       |
| Available RAM Disk Space        | Displays the amount of RAM file space in bytes<br>currently available.<br>RAM file space is consumed by information such as<br>the OS, Totalflow application (Totalflow.exe), the<br>run time configuration data (tfData), and historical<br>flow records and trend files.<br>Check this value to verify that all file space has not<br>been consumed after: | Read-only | Bytes |
|                                 | <ul><li>Adding an application</li><li>Increasing the frequency of log periods</li></ul>                                                                                                    |           |       |
| Available FLASH file Space      | Displays the amount of available file space in bytes<br>currently available. FLASH is the non-volatile<br>memory which contains files such as the Boot<br>Loader, Configuration Files (tfCold), the Operating<br>System, and the Totalflow application<br>(Totalflow.exe). Information from FLASH is loaded<br>into RAM during Cold starts.                  | Read-only | Bytes |
| Available SD Card File<br>Space | Displays available space on an SD card, if one is<br>installed. An SD card is not required for normal<br>operation but is recommended for additional<br>memory space. It provides additional memory for<br>data such as chromatograms, trend files, etc.                                                                                                    | Read-only | Bytes |

### 6.2.4 XIO Interface System: Registry

The Registry screen displays the XIO embedded hardware and software part numbers, revisions, and versions. The screen displays a subset of the parameters shown in the actual Registry screen on the XIO.

Of special interest on this screen are the part number for the Flash Software and the OS Software. ABB makes both OS+Flash and Flash-only packages available for download at

<u>www.abb.com/upstream</u>. The OS software is not provided separately but bundled in the OS+Flash package. The OS+Flash package number is not listed in the Registry screen.

To obtain software for the XIO:

- 1. Go to the ABB website.
- 2. Locate the XIO in the product list.
- 3. Select the XIO to navigate to the XIO home product page
- 4. Select the Downloads tab.
- Search and download the Flash-only package using the main number as shown below: 2106198. Search for the latest revision (for example, -002 or later). The latest flash revision is always available.
- 6. Search and download the OS+Flash package using the number 2106200 (not shown). Search for the latest revision (for example, -002 or later). The latest package revision is always available.

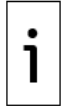

**IMPORTANT NOTE:** When using the loader to display customer package contents, both the OS and Flash part numbers shown below also display in the loader screen.

| 🖳 PCCU32 - [Entry]              |                           |                                | - 0                                                                             | ×    |
|---------------------------------|---------------------------|--------------------------------|---------------------------------------------------------------------------------|------|
| Operate View Window Help        |                           |                                | -                                                                               | 8 ×  |
| 1 🖾 💽 💽 🚳 🛄                     | Zy 🥏                      |                                |                                                                                 |      |
|                                 | Challen Cabus Analisation | Pagistar                       |                                                                                 |      |
| Communications                  | Station Setup Application | is nesources negistry          |                                                                                 |      |
| Totalflow/TCP     Totalflow/USB |                           | Description                    | Value                                                                           |      |
| Totalflow/COM0:                 | 208.11.12298 [0.9.10]     | Software Build Date/Time       | 06/12/20 17:05:15                                                               |      |
| E XIO Interface XIO-01          |                           |                                |                                                                                 |      |
| System                          | 208.14.8224 [0.0.32]      | Board Part #                   | 2106180                                                                         |      |
| ABBService                      | 208.14.8193 [0.0.1]       | Flash Software Part #          | 2106198-002                                                                     |      |
| I/O System                      | 208.14.8231 [0.0.39]      | Flash Software Version         | 4.0.0-8                                                                         |      |
| Trend System                    | 208.14.8210 [0.0.18]      | OS Software Part #             | 2106196-002                                                                     |      |
| E neid system                   | 208.14.8232 [0.0.40]      | OS Software Version            | 4.0.0-8                                                                         |      |
|                                 | 208.14.8194 [0.0.2]       | Software Description           | XIO FLASH                                                                       |      |
|                                 | 208.14.8225 [0.0.33]      | First Stage Boot Loader Part # | 2106194-001                                                                     |      |
|                                 |                           |                                | •••••••••••••••••••••••••••••••••••••••                                         |      |
|                                 |                           |                                |                                                                                 |      |
|                                 |                           |                                |                                                                                 |      |
|                                 |                           |                                |                                                                                 |      |
|                                 |                           |                                |                                                                                 |      |
|                                 |                           |                                |                                                                                 |      |
|                                 | Re-read Monito            | r 🗹 Show editable fields       | Print         Screen Save         Send         Close         Help         XHelp | ۰    |
| Ready                           |                           | #Polls:                        | 59 #Errors: 0 Connected to RMC-100 Login: user v7.68 : 1                        | 397: |

#### Figure 6-15: Exported XIO System application - Registry screen

This information helps determine software versions running on the XIO.

Determining the software revision running on the XIO helps when troubleshooting or when deciding if updates are required. ABB technical support personnel may require this information to determine the course of action to correct a problem.

If you or ABB Technical support determine that the XIO requires a software update, perform the update on the XIO, using the device loader. See the XIO User Manual for details.

#### ABB Inc.

Measurement & Analytics Quotes: totalflow.inquiry@us.abb.com Orders: totalflow.order@us.abb.com Training: totalflow.training@us.abb.com Support: upstream.support@us.abb.com +1 800 442 3097 (opt. 2) www.abb.com/upstream Additional free publications are available for download at: www.abb.com/totalflow

Main Office - Bartlesville 7051 Industrial Blvd Bartlesville, OK 74006 Ph: +1 918 338 4888

#### Texas Office - Houston

3700 W. Sam Houston Parkway S., Suite 600 Houston, TX 77042 Ph: +1 713 587 8000 **Texas Office – Odessa** 8007 East Business 20 Odessa, TX 79765 Ph: +1 432 272 1173

Kansas Office - Liberal 2705 Centennial Blvd

Liberal, KS 67901

Ph: +1 620 626 4350

**Texas Office – Pleasanton** 150 Eagle Ford Road Pleasanton, TX 78064 Ph: +1 830 569 8062

We reserve the right to make technical changes or modify the contents of this document without prior notice. With regard to purchase orders, the agreed particulars shall prevail. ABB does not accept any responsibility whatsoever for potential errors or possible lack of information in this document.

We reserve all rights in this document and in the subject matter and illustrations contained therein. Any reproduction, disclosure to third parties or utilization of its contents - in whole or in parts – is forbidden without prior written consent of ABB.

Windows<sup>®</sup> is a registered trademark of Microsoft.

2107011MNAA

Copyright<sup>©</sup> 2020 ABB all rights reserved